# **Retail Market Participant Extranet Website Guide**

Date of Issue: Version: 20<sup>th</sup> November 2024 14.0

| Document Up        | dates                                                                                                    |         |
|--------------------|----------------------------------------------------------------------------------------------------|---------|
| Date               | Description                                                                                                    | Version |
| 17 Jun 2004        | Document issued to the Market Implementation Group as<br>MPRN Publication Extranet Website                                                                                                    | 1.0     |
| 07 Oct 2004        | Document renamed and re-issued to reflect addition of guidance notes for View Appointments look up facility                                                                                                    | 2.0     |
| 18 Oct 2005        | Document updated with purpose of customer name field<br>on Extranet.                                                                                                    | 3.0     |
| 26 Oct 2006        | Document updated with the addition of a Trading Site Flag<br>for SEM Implementation                                                                                                    | 4.0     |
| 23 Aug 2007        | Document updated to reflect the eligible customers<br>download facility                                                                                                    | 5.0     |
| 25 June 2010       | Document updated to reflect MCR 0164 - Including the<br>meter Multiplier on Extranet and MCR 0169 - Addition of<br>Vulnerable Customer data deletion flag on 102 Message                                                                                                    | 6.0     |
| 19 Nov 2010        | Document updated for impact of MCR0081 – Proposal to<br>change Suppliers Extranet so that it shows only Non-<br>billable Devices; also included new materials to cover the<br>existing functionality for MPRN Inquiry for Unmetered sites<br>Document updated to redirect the reader to the published<br>Market Design instead of the now non-maintained Data<br>Codes and Data Definitions documents | 7.0     |
| 25 Jan 2011        | Section 3.3 Functionality of MPRN Enquiry; and<br>Section 4.2 Scope of New Connections:<br>Changed references to "500 MPRNs" to "200 MPRNs",<br>following advice from IT Solutions                                                                                                    | 8.0     |
| 01 Aug 2013        | Document updated to include Section 8 - PMP Enquiry,<br>Section 9 - Market Message Enquiry -<br>View Appointments lookup facility Section 5 updated to<br>reflect the Optimized Scheduling System. Deletion of<br>MPRN / A/C Number look up application Section.<br>Additional Section 10 – Appendix B                                                                                                | 9.0     |
| 5th August<br>2016 | Schema Change – MCR 1122 – Document updated to<br>reflect Essential Plant in all screenshots from Test<br>Extranet.                                                                                                    | 11.0    |
| 25th March<br>2018 | Non Schema change – MCR1176 – Document needs to<br>be updated to reflect change to Extranet message<br>Ordering.<br>MCR1179 – Cessation of Eligible Customer Files on the<br>Extranet. Screen shots and document need to be<br>amended to reflect this change                                                                                                    | 11.2    |
| 23rd April<br>2019 | MCR 1173 – Vulnerable Customer implementation in Rol<br>of SI 463. Document and screenshots amended to reflect<br>change.                                                                                                    | 12.0    |

| 16th Feb 2021       | Revised Version as part of Schema Release V13.0<br>(Smart)<br>MCR 1157 – Smart Metering Data Processing and Data<br>Aggregation<br>MCR 1158 – Smart Metering Customer Data Changes<br>MCR 1159 – Smart Metering Change of Supplier<br>MCR 1160 – Smart Metering Meter Works<br>MCR 1161 – Smart Metering New Connections | 13.0 |
|---------------------|----------------------------------------------------------------------------------------------------|------|
| 25 July 2022        | Baselined with MM13.3 changes (MCR1213)                                                                                                    | 13.3 |
| 20 November<br>2024 | Revised Version as part of Schema Release v14.00<br>MCR 1216 – Smart Metering Remote Operations<br>MCR 1219 – SPAYG – System & Process Changes<br>necessary to deliver policy<br>MCR 1189 – Additional code in the 017MM to select a<br>de-energisation with a Service Removal                                           | 14.0 |

### Table of Contents

| 2.1       Purpose of Extranet Website         2.2       Access to the Extranet         2.3       Overview of Functionality         3.       MPRN Enquiry         3.1       Overview of MPRN Enquiry         3.2       Scope of MPRN Enquiry         3.3       Functionality of MPRN Enquiry         3.4       New Connections         4.       New Connections         4.1       Overview of New Connections         4.2       Scope of New Connections         4.3       Functionality of New Connections         1       4.3         5.1       Overview of View Appointments look up facility         2       5.1         5.2       Scope of View Appointments look up facility         2       5.3         5.4       Overview of View Appointments look up facility         2       5.3         6       PMP (Prepayment Meters)         2       6.1         6.1       Overview of PMP         2       6.3         6.3       Functionality of PMP         2       6.3         7.1       Overview of Market Message Enquiry         5       7.2         Scope of Market Message Enquiry <th>5</th> | 5 |
|----------------------------------------------------------------------------------------------------|---|
| 2.2       Access to the Extranet                                                                                                    | 7 |
| 2.3       Overview of Functionality         3.       MPRN Enquiry         3.1       Overview of MPRN Enquiry         3.2       Scope of MPRN Enquiry         3.3       Functionality of MPRN Enquiry         3.3       Functionality of MPRN Enquiry         4.       New Connections         4.1       Overview of New Connections         4.2       Scope of New Connections         4.3       Functionality of New Connections         1       4.3         5.1       Overview of New Connections         5.1       Overview of View Appointments look up facility         2       5.1         5.2       Scope of View Appointments look up facility         2       5.3         5.3       Functionality of View Appointments look up facility         2       5.3         6.1       Overview of PMP         6.2       Scope of PMP         6.3       Functionality of PMP         2       6.3         7.1       Overview of Market Message Enquiry         7.2       Scope of Market Message Enquiry                                                                                             | 7 |
| <ul> <li>3. MPRN Enquiry</li></ul>                                                                                                    | 8 |
| 3.1       Overview of MPRN Enquiry                                                                                                    | 9 |
| 3.2       Scope of MPRN Enquiry                                                                                                    | 9 |
| 3.3       Functionality of MPRN Enquiry                                                                                                    | 9 |
| 4. New Connections       1         4.1 Overview of New Connections       1         4.2 Scope of New Connections       1         4.3 Functionality of New Connections       1         5. View Appointments look up facility       2         5.1 Overview of View Appointments look up facility       2         5.2 Scope of View Appointments look up facility       2         5.3 Functionality of View Appointments look up facility       2         6. PMP (Prepayment Meters)       2         6.1 Overview of PMP       2         6.2 Scope of PMP       2         6.3 Functionality of PMP       2         6.3 Functionality of PMP       2         7. Market Message       5         7.1 Overview of Market Message Enquiry       5         7.2 Scope of Market Message Enquiry       5                                                                                                    | 9 |
| 4.1       Overview of New Connections       1         4.2       Scope of New Connections       1         4.3       Functionality of New Connections       1         5.       View Appointments look up facility       2         5.1       Overview of View Appointments look up facility       2         5.2       Scope of View Appointments look up facility       2         5.3       Functionality of View Appointments look up facility       2         6.       PMP (Prepayment Meters)       2         6.1       Overview of PMP       2         6.2       Scope of PMP       2         6.3       Functionality of PMP       2         7.       Market Message       5         7.1       Overview of Market Message Enquiry       5         7.2       Scope of Market Message Enquiry       5                                                                                                    | 8 |
| 4.2       Scope of New Connections       1         4.3       Functionality of New Connections       1         5.       View Appointments look up facility       2         5.1       Overview of View Appointments look up facility       2         5.2       Scope of View Appointments look up facility       2         5.3       Functionality of View Appointments look up facility       2         6.       PMP (Prepayment Meters)       2         6.1       Overview of PMP       2         6.2       Scope of PMP       2         6.3       Functionality of PMP       2         6.3       Functionality of PMP       2         7.1       Overview of Market Message Enquiry       5         7.2       Scope of Market Message Enquiry       5                                                                                                    | 8 |
| <ul> <li>4.3 Functionality of New Connections</li></ul>                                                                                                    | 8 |
| <ul> <li>5. View Appointments look up facility</li></ul>                                                                                                    | 9 |
| 5.1       Overview of View Appointments look up facility       2         5.2       Scope of View Appointments look up facility       2         5.3       Functionality of View Appointments look up facility       2         6.       PMP (Prepayment Meters)       2         6.1       Overview of PMP       2         6.2       Scope of PMP       2         6.3       Functionality of PMP       2         6.3       Functionality of PMP       5         7.1       Overview of Market Message Enquiry       5         7.2       Scope of Market Message Enquiry       5                                                                                                    | 3 |
| 5.2       Scope of View Appointments look up facility       2         5.3       Functionality of View Appointments look up facility       2         6.       PMP (Prepayment Meters)       2         6.1       Overview of PMP       2         6.2       Scope of PMP       2         6.3       Functionality of PMP       2         7.       Market Message       5         7.1       Overview of Market Message Enquiry       5         7.2       Scope of Market Message Enquiry       5                                                                                                    | 3 |
| 5.3       Functionality of View Appointments look up facility       2         6.       PMP (Prepayment Meters)       2         6.1       Overview of PMP       2         6.2       Scope of PMP       2         6.3       Functionality of PMP       2         7.       Market Message       5         7.1       Overview of Market Message Enquiry       5         7.2       Scope of Market Message Enquiry       5                                                                                                    | 3 |
| <ul> <li>6. PMP (Prepayment Meters)</li></ul>                                                                                                    | 3 |
| 6.1 Overview of PMP.       2         6.2 Scope of PMP.       2         6.3 Functionality of PMP.       2         7. Market Message.       5         7.1 Overview of Market Message Enquiry       5         7.2 Scope of Market Message Enquiry       5                                                                                                    | 6 |
| <ul> <li>6.2 Scope of PMP</li></ul>                                                                                                    | 6 |
| <ul> <li>6.3 Functionality of PMP</li></ul>                                                                                                    | 6 |
| <ul> <li>7. Market Message</li></ul>                                                                                                    | 7 |
| <ul> <li>7.1 Overview of Market Message Enquiry5</li> <li>7.2 Scope of Market Message Enquiry5</li> </ul>                                                                                                    | 0 |
| 7.2 Scope of Market Message Enquiry                                                                                                    | 0 |
|                                                                                                    | 0 |
| 7.3 Functionality of Market Message Enquiry5                                                                                                    | 0 |
| 8 Appendix A – Data definitions and Values6                                                                                                    | 1 |
| 9. Appendix B – Groupings of messages per process                                                                                                    | 5 |
| 9. Appendix B – Groupings of messages per process                                                                                                    | 5 |

### 1. Purpose of this Document

The purpose of this document is to communicate to market participants, the purpose, scope and functionality associated with the Retail Market Participant Extranet Website. The application provides functionality to view MPRN Data, view available appointment timeslots, log/view PMP requests and monitor inbound/outbound market messages.

This document should be read in conjunction with :

- **Working Practice 19 -** this details new manual process and changes to existing process that have arisen following introduction of Keypad meter solution.
- Market Design the current Market Design as published on the RMDS website.
- Meter Configuration Code Guidance Notes this document includes the list of valid MCC codes. This is a baselined market design document.
- Market Message Implementation Guide Meter Works this is a baselined market design document.
   See sections on message 017, 030,117D, 117R, 130D, 130R, and 137R specifically.
- **MPD9 De-energisation** this is a baselined market design document
- MPD10 Re-energisation this is a baselined market design document
- MPD11 Change to Meter Configuration this is a baselined market design document.
- MCR 0083 Provision of Eligible Customer List
- MCR 0164 Including the meter Multiplier on Extranet
- MCR 0169 Addition of Vulnerable Customer data deletion flag on 102
- MCR 0081 Proposal to change Suppliers Extranet so that it shows only Nonbillable Devices
- MCR 0179 Downloadable Meter Point Details File
- o MCR 1122 Schema Changes- Extranet Screenshots to reflect Essential Plant.
- MCR 1176 Extranet Message Ordering
- MCR 1179 Cessation of Eligible Customer Files on ESB Extranet
- MCR 1173 Vulnerable Customer Implementation in Rol of SI 463
- o MCR 1140 Introduction of Eircode's into the Retail Market Design in Ireland
- MCR 1167 Facilitate energy efficiencies in Local Authority Public Lighting
- MCR 1157 Smart Metering Data Processing and Data Aggregation
- MCR 1158 Smart Metering Customer Data Changes
- MCR 1159 Smart Metering Change of Supplier
- MCR 1160 Smart Metering Meter Works
- MCR 1161 Smart Metering New Connections
- MCR 1216 Smart Metering Remote Operations
- MCR 1219 SPAYG System & Process Changes necessary to deliver policy
- MCR 1189 Additional code in the 017MM to select a de-energisation with a Service Removal

o Summary

### 2.1 Purpose of Extranet Website

The primary purpose of the Extranet Website is to provide Suppliers with data associated with a particular MPRN and to facilitate the operation of a competitive electricity market.

The application will allow Suppliers to:

- Validate an MPRN by retrieving data associated with that MPRN e.g. the Meter Point Address etc.
- View a dataset associated with the MPRN and facilitate the completion of market messages. In particular, Suppliers can use the dataset to facilitate the Change of Supplier process and the collection of customer meter reads.
- View the **customer name details as they are contained on the connection agreement**, and facilitate the correct completion of registration messages for the Change of Supplier process.
- Be advised of **new MPRNs** (new connections to the electricity network) and their associated datasets.
- Deploy a look up facility that enables them to view the **Appointment timeslots** available for a specific Meter Point (**MPRN**) and Work Type combination.
- Log/View requests relating to MPRNs associated with Prepayment meters.
- Monitor market message communication between themselves and ESB Networks

### 2.2 Access to the Extranet

Access to the Extranet will be restricted to authorised users of registered Supply companies. It is envisaged that users will access the Extranet logon webpage via a hyperlink from the Suppliers own Intranet or via a URL provided by ESB Networks. On the logon webpage, a user will be required to enter their username and password. Valid combinations of username and password will allow access to the Extranet.

The process and procedures associated with the administration and security of the Extranet will be covered in an associated document - *Administration of the ESB Networks Extranet website for Suppliers.* The Extranet website will be a secure environment – technical details to be provided in the administration document.

### 2.3 Overview of Functionality

For convenience and usability, the Retail Market Participant functionality on the Extranet website is divided into six functional areas:

- Section 3 describes the "MPRN ENQUIRY" option
- Section 4 describes the "NEW CONNECTIONS" option
- Section 5 describes the "VIEW APPOINTMENTS look up" option
- Section 6 describes the "PMP" option
- Section 7 describes the "MARKET MESSAGE "option

These functional areas are highlighted in the screenshot, Exhibit 1 below. Each of Sections 3, 4, 5, 6 and 7 includes an overview, scope and a step through the relevant functionality.

| VIEW APPOINTM    | ENTS M      | IPRN ENQUIRY | NEW CONNECTIONS          |   | MESSAGES           | РМР        |
|------------------|-------------|--------------|--------------------------|---|--------------------|------------|
|                  |             |              |                          | A | ppointments Pevic: | : Calendar |
| Enter MPRN       | [           | Work Type    | Select                   |   | Search             |            |
| Appt Slot        | 🔵 am 🔍 pm   | 1 O All      |                          |   | Clear              |            |
| From Appt Date   | 06-Apr-2018 | 3 to 🏢       |                          |   | Refresh            |            |
| Date :<br>Time : | Addres      | s :          |                          |   |                    |            |
| Day              | Date        | Availa       | ble Slots From 1PM - 5PI | м |                    |            |

### Exhibit 1 – Extranet Website Functional Areas

The high level functionality that is available through the Extranet Website application is as follows:

- Input of an MPRN will retrieve a defined dataset of values from the ESB Networks database.
- Search on Meter Point Address (structured address) will retrieve a hitlist of matches.
   Selection of an MPRN from a hitlist will retrieve the associated dataset.
- Search on Meter Point Status date range is available for new connections.
- A common set of data is returned for all users irrespective of whether the user is the contracted supplier of the MPRN.
- Filters on DUoS Group, Meter Configuration Code and Meter Point Status can be used to focus an address search or a date search.
- Input of an MPRN and selection of a work type will retrieve the available appointment time slots for the Meter
- Point and work type requested.
- Log/View PMP requests
- Monitor market message communication between Supplier and ESB Networks.
   Note: messages will only appear for MPRNs registered to the Supplier who is searching.
- The data is retrieved in real-time from the ESB Networks database.

### 3. MPRN Enquiry

### 3.1 Overview of MPRN Enquiry

The purpose of the MPRN Enquiry option is to retrieve an MPRN dataset using one of the following two search methods:

- a) Input MPRN
- b) Input full or partial Meter Point Address and focus search using filters

### 3.2 Scope of MPRN Enquiry

All metered MPRNs and unmetered GMPRNs and TMPRNs with a Meter Point Status of *Assigned, Energised, De-energised, De-energised Remote or Terminated.* For metered MPRNs, only billable devices are displayed.

### 3.3 Functionality of MPRN Enquiry

The MPRN Enquiry function is opened by clicking on the appropriate menu tab. The functionality will be described by stepping through the two search methods and using representative screenshots to aid in understanding.

### a) Search by inputting the MPRN

- Input the 11 digit MPRN and press
   Search as shown in Exhibit 2 below.
- will return a system message. If the MPRN does not exist an appropriate system message will be displayed.

| VIEW APPOINT  | MENTS MPRN ENQUIRY            | NEW CONNECTIONS   | MESSAGE                    | S PMP              |  |  |  |  |  |  |
|---------------|-------------------------------|-------------------|----------------------------|--------------------|--|--|--|--|--|--|
|               |                               |                   |                            | MPRN Enquiry       |  |  |  |  |  |  |
| MPRN (        | MPRN 10305617904 Search Clear |                   |                            |                    |  |  |  |  |  |  |
| 🕂 Advanced So | H Advanced Search             |                   |                            |                    |  |  |  |  |  |  |
| MPRN          | Meter Point address           | 5 DUoS M<br>Group | eter Configuration<br>Code | Meter Point Status |  |  |  |  |  |  |

### Exhibit 2 – MPRN Enquiry, search by MPRN

- If the MPRN is valid, a dataset will be retrieved. A sample dataset is shown in Exhibit 3 below.
- To display another MPRN dataset, press to return to the search screen shown in Exhibit 2.

For convenience, the MPRN is retained on a hitlist until a new search is completed.

\_

|                   | etworks      |             |          |                            |                 |             |               | Exit   Help |
|-------------------|--------------|-------------|----------|----------------------------|-----------------|-------------|---------------|-------------|
| VIEW APPOI        | NTMENTS      | MPRN ENOU   | IRY      | NEW CONNE                  | CTIONS          | MESS        | SAGES         | PMP         |
|                   |              |             |          |                            |                 |             | Metered Mi    | PRN dataset |
| A Reak to         | Second       |             |          |                            |                 |             |               | Tat dataoot |
|                   | search       |             |          |                            |                 |             |               |             |
| PRN 101002        | 280757       |             |          |                            |                 |             |               |             |
| Customer Na       | me           |             |          | Meter                      | Point Status    |             |               |             |
| Name:             |              |             |          | Meter                      | Point Status:   |             | Energised     |             |
|                   |              |             |          | Regist                     | ration Status:  |             | Registered    |             |
| Meter Point A     | Address      |             |          | Conne                      | ction Agreeme   | nt:         | Active        |             |
| Unit No:          |              |             |          | Tradin                     | g Site Hag:     |             |               |             |
| House No:         | -            | 26          |          | Essen                      |                 |             |               |             |
| Address Line      | 1:           |             |          | Tech                       | nical Details   |             | 0.02          |             |
| Address Line      | 2:           | Fornoourt D | ork      | DUos                       | aroup:          |             | DG2           |             |
| Street:           | 4.           | Ferncourt P | ark      | MIC:                       | ation Voltago   |             | 12 KVA        |             |
| Address Line      | 4.<br>5.     |             |          | Stands                     | and Drofile     |             | 2             |             |
| Postal Code:      | 5.           |             |          | Shar                       | T Dete          |             | <u>,</u>      |             |
| City:             |              | Dublin 24   |          | Smoot                      | CI Data         | lanu        |               |             |
| County:           |              | DB          |          | Smart                      | Data Somicos    | ion:        |               |             |
| Country:          |              | IE          |          | Comm                       | e Technically F | oasiblo     |               |             |
|                   |              |             |          | Cunto                      | s reenneurly r  |             |               |             |
|                   |              |             |          | Cusic                      |                 | 511         |               |             |
|                   |              |             |          | Custor                     | ner attribute   |             |               |             |
|                   |              |             |          | SSR.                       |                 |             |               |             |
|                   |              |             |          | MI:                        |                 |             |               |             |
| Meter Details     |              |             |          |                            |                 |             |               |             |
| Metering Class    | s            | NQH         |          | Meter                      | Location:       |             | Outside Box   |             |
|                   |              |             |          |                            |                 |             | Connection Po | int         |
| Meter Configu     | ration Code: | MCC01       |          | Last A                     | ctual Read Dat  | e:          | 01.09.2019    |             |
|                   |              |             |          | Read (                     | Cycle Day       |             | 04            |             |
| Eligibility for Q | H Metering:  |             |          | Next Read Date: 13.03.2020 |                 |             |               |             |
| OUOS Billing Fi   | requency     |             |          | DUOS                       | Billing Cycle.  |             |               |             |
| List of Meters    | 5            |             |          |                            |                 |             |               |             |
|                   |              |             | Meter    |                            |                 |             |               |             |
| Meter             | Serial       | Date Meter  | Register | Timeslot                   | Reg Type        | Pre Decimal | Post Decimal  | Mulitplier  |
| Category          | Number       | Installed   | Sequence |                            |                 | digits      | digits        |             |
| RM106             | 90030026     | 01.09.2019  | 001      | 24H                        | 01              | 07          | 00            | 1.00000     |

### Exhibit 3 – MPRN Enquiry, Metered MPRN dataset

- The data items published for metered MPRNs (non new-connection) are as follows:
  - MPRN
  - Customer Name (not populated for DG1 or DG2 sites)
  - Meter Point Address
  - Metering Class
  - Meter Configuration Code
  - Eligibility for QH metering
  - Meter Point Status
  - De-energised > 6 months (only shown when meter point status = de-energised)
  - Registration status
  - Connection Agreement
  - Trading Site Flag
  - Essential Plant
  - Service Removed
  - DUoS Group
  - Maximum Import Capacity (MIC)
  - <sup>1</sup>Maximum Export Capacity (MEC)
  - Connection Voltage
  - Standard Profile
  - Smart Non Participation code

<sup>&</sup>lt;sup>1</sup> MEC value will output on Extranet in decimal format (16,7). Leading zeroes will be removed for aesthetics. Trailing zeros will be displayed. Where a MEC value exist, this display will be followed by the Unit Of Measure (UOM) in the format kVA. Example MEC: 123456789.1234567 kVA. Where MEC value does not exist in SAP ISU, MEC label will be displayed followed by blank

- Smart Data Services
- Comms Technically Feasible
- Customer Attribute
  - Special Services Register (SSR)
  - Priority Services Register (PSR)
  - Medical Institution (MI)
  - see appendix A
- Meter Location
- Last Actual Read Date
- Read Cycle Day
- Next Read Date
- DUoS Billing Frequency
- DUoS Billing Cycle
- Meter category
- Serial number
- Date Meter Installed
- Meter Register Sequence
- Timeslot
- Register Type
- Pre Decimal digits
- Post Decimal digits
- Multiplier
- The dataset associated with new connection MPRNs is listed in Section 4.
- Appendix A includes a definition and a list of values for each of the above data items.

### b) Searching for Unmetered Sites

The search facility outlined above also allows users to search for Unmetered sites.

• A GMPRN or TMPRN can be entered directly on the MPRN ENQUIRY initial search screen as shown in Exhibit 2 above.

If the GMPRN is valid, a dataset will be retrieved. A sample dataset is shown in Exhibit 4below.

| VIEW APPOINTMENTS                                                                                            | MPRN ENQUIRY                    | NEW | CONNECTIONS                                   | MESSAGES                                     | РМР           |
|----------------------------------------------------------------------------------------------------|---------------------------------|-----|-----------------------------------------------|----------------------------------------------|---------------|
|                                                                                                    |                                 |     |                                               | Grouped Unmetered M                          | PRN dataset   |
| Back to Search                                                                                               |                                 |     |                                               |                                              |               |
| GMPRN 91290171135                                                                                            |                                 |     |                                               |                                              |               |
| Customer Name                                                                                                |                                 |     | GMPRN Status                                  |                                              |               |
| Name: CORK CO COUNCIL, A<br>MALLOW /KANTURK T                                                                | ADMIN OFFICER NC,<br>RF SIGNALS |     | Registration Status:<br>Connection Agreement: | Registered<br>In Progress                    |               |
| GMPRN Address                                                                                                |                                 |     | Associated Technical                          | MPRNs                                        |               |
| Unit No:<br>House No:<br>Address Line 1:<br>Address Line 2:<br>Street:<br>Address Line 4:<br>Address Line 5: | ANNABELLA                       |     | Click for<br>TMPRNs                           | Press to display the list<br>Technical MPRNs | of associated |
| Postal Code:<br>City:<br>County:<br>Country:                                                                 | MALLOW<br>CK<br>IE              |     |                                               |                                              |               |

# Exhibit 4 – MPRN Enquiry, unmetered GMPRN dataset with option to view associated TMPRNs

• To retrieve a list of the associated TMPRNs for the GMPRN, click on the button.

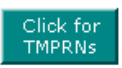

A sample list of TMPRNs is shown in Exhibit 5 below.

| VIEW APPOINTMEN   | TS MPRN ENQUIRY                   | NEW    | CONNECTIONS        | MESSAGES                    | РМР           |
|-------------------|-----------------------------------|--------|--------------------|-----------------------------|---------------|
|                   |                                   |        |                    | Grouped Unmetered M         | PRN dataset   |
| Back to Search    | 1                                 |        |                    |                             |               |
| GMPRN 91290171135 | i                                 |        |                    |                             |               |
|                   |                                   |        |                    |                             |               |
| Customer Name     |                                   |        | GMPRN Status       |                             |               |
| Name: CORK CO C   | OUNCIL, ADMIN OFFICER NC,         |        | Registration State | us: Registered              |               |
|                   | ANTORK TRF SIGNALS                |        | Connection Agree   | ement: In Progress          |               |
| GMPRN Address     |                                   |        | Associated Tech    | nnicai mprns                |               |
| Unit No:          |                                   |        |                    |                             |               |
| Address Line 1:   |                                   |        |                    |                             |               |
| Address Line 2:   |                                   |        | Click for          | Press to display the list   | of associated |
| Street:           | ANNABELLA                         |        | TPIP KINS          | Technical MPRNS             |               |
| Address Line 4:   |                                   |        |                    |                             |               |
| Address Line 5:   |                                   |        |                    |                             |               |
| Postal Code:      | MALL OW                           |        |                    |                             |               |
| City:             | MALLOW                            |        |                    |                             |               |
| Country:          | UK IE                             |        |                    |                             |               |
| MPAN              | Meter Point address               | 5      | MPRN               | Meter Point addr            | 55            |
| 10290172171 BL    | ACKROCK SLIPWAY, CORK, CK         |        | 10305900590        | RATHHEALY ROAD, NERMOY, CK  |               |
| 10305167053 OU    | ITSIDE HS 29, MARKET PLACE, KANTU | JRK,CK | 10306539069        | NEAR CHURCH, COOMLOGANE     |               |
| 10305591494 RA    | THEALY ROAD, FERMOY, CK           |        |                    | STREET, MILLSTREET, CK      |               |
| 10305595940 RA    | THHEALY ROAD, FERMOY, CK          |        | 10306683018        | GLANTANE,CORK,CK            |               |
| 10305556845 TH    | OMAS STREET.LOWER THOMAS ST       |        | 10306945856        | R577,CREAMED: ROAD,BOHERBUE | ,CK           |
| <b>1</b>          | EERMOY,CK                         |        | 10307019608        | BAINOS SPA GLEN, MALLOW, CK |               |
|                   |                                   |        |                    | 10 MPRNs found              |               |

### Exhibit 5 – MPRN Enquiry, Unmetered GMPRN dataset with associated TMPRNs

- To retrieve the details for a specific TMPRN, click on its number on the screen above.
- A sample dataset is shown in Exhibit 6 below.

| VIEW APPOINTMENT       | S MPRN ENQUIRY        | NEW           | CONNECTIONS         | MESSAGES                            | РМР              |
|------------------------|-----------------------|---------------|---------------------|-------------------------------------|------------------|
|                        |                       |               |                     | Technical Unmete                    | ered MPRN datase |
| Back to Search         | Electrical completion | cert          |                     |                                     |                  |
| PRN 10290172171        |                       |               |                     |                                     |                  |
|                        |                       |               |                     |                                     |                  |
| Meter Point Address    |                       |               | TMPRN Status        |                                     |                  |
| Unit No:               |                       |               | Meter Point Status: | Energised                           |                  |
| House No:              |                       |               | Technical Details   |                                     |                  |
| Address Line 1:        |                       |               | DUos Group:         | DG4                                 |                  |
| Address Line Z:        |                       | IDM/AV        | MIC:                | 4 kVA                               |                  |
| Street:                | BLACKROCK SI          | IPWAY         | Connection Voltage: | LV                                  |                  |
| Address Line 4:        |                       |               | Standard Profile:   | 11                                  |                  |
| Address Line 5:        |                       |               | Burn Hour Calendar: | Dusk Until Dawn                     |                  |
| Postal Code:           | 0001/                 |               | Associated Grouped  | MPRN                                |                  |
| County:<br>Country:    | CK                    |               |                     |                                     |                  |
|                        |                       |               | Click for<br>GMPRN  | Press to display<br>associated Grou | the<br>ped MPRN  |
| Meter Details          |                       |               |                     |                                     |                  |
| Metering Class         | Unmetered             |               |                     |                                     |                  |
| Meter Configuration Co | de: MCC09             |               |                     |                                     |                  |
| Inventory Details      |                       |               |                     |                                     |                  |
| Reference Number       | Repetition Factor     | nmetered Type | Actual Wattage      | Billable Wattage                    | Dower Factor     |
| 0004                   | 20                    | 004           | 150000              | 1710000                             | 050000           |
| 0001                   | 20                    | 3011          | . 100000            | . 17 10000                          | 0000060.         |
| 0000                   | 1                     | LED           | 0720000             | 0720000                             | 0.5000000        |

### Exhibit 6 – MPRN Enquiry, TMPRN dataset with option to view associated GMPRN

• To return to the associated GMPRN, click on the

| Click for |           |
|-----------|-----------|
| GMPRN     |           |
|           | button    |
|           | D'attorn. |

# Search by inputting a full or partial Meter Point Address and focus the search using filters.

- From the MPRN ENQUIRY initial search screen refer to Exhibit 2, press
   Advanced Search to expand the search screen to include searching by Meter Point
- Address.
   Input a full or partial Meter Point Address in the appropriate address field.
- Partial searches can be carried out using the "\*" character.
- Inputs to the STREET and CITY or STREET and COUNTY fields are mandatory.

- Searches can be focused by limiting on any of the following data items and the limiting values are selected from dropdown lists:
  - DUoS Group
  - Meter Configuration Code
  - Meter Point Status
- A sample search is shown in Exhibit 7 below. A partial address is entered to STREET and CITY. The filters selected limit the search to MPRNs with:
  - DUoS Group = DG1
  - Meter Configuration Code not limited (i.e. search on all values)
  - Meter Point Status = Energised
- Press Search to initiate the search and Clear to clear the search criteria.

| VIEW APPOINT   | TMENTS       | MPRN ENQUI    | RY NE     | W CONNECTION: | s       | MESSAGES            | PN          | 1P    |
|----------------|--------------|---------------|-----------|---------------|---------|---------------------|-------------|-------|
|                |              |               |           |               |         |                     | MPRN End    | quiry |
| MPRN           |              |               |           |               |         | Search              | ar          |       |
| - Advanced S   | earch        |               |           |               |         |                     |             |       |
| Unit No.       |              | House No.     | *         | Indicates Man | datory  | Filter results by : |             |       |
|                |              |               |           | ield          |         | DUoS Group          | DG1         |       |
| Address Line 1 |              |               |           |               |         | Meter Configuratio  | Select      | ~     |
| Address Line 2 |              |               |           |               |         | Meter Point Status  | Energise    | ed V  |
| *Street        | Mountain Cou | urt*          |           |               |         | Ficter Fonit Status | Linergist   |       |
| Address Line 4 |              |               |           |               |         |                     |             |       |
| Address Line 5 |              |               |           |               |         |                     |             |       |
| Postal Code    |              |               |           |               |         |                     |             |       |
| *City          | Dundalk      |               |           |               |         |                     |             |       |
| County         | Select       | Country       | Ireland 🔽 |               |         | Search              | Cle         | ar    |
| MPRN           |              | Meter Point a | ddress    | DUoS<br>Group | Meter C | Configuration Me    | ter Point S | tatus |

### Exhibit 7 – Search by Meter Point Address and filters

- The search on the ESB Networks database occurs in real-time and returns a hitlist of MPRNs – refer to Exhibit 8.
- Each MPRN line item includes the following data to facilitate selection:
  - MPRN
  - Concatenated Meter Point Address
  - DUoS Group
  - Meter Configuration Code
  - Meter Point Status
- Up to 200 MPRNs will be returned on each search. If the hit-rate exceeds 200 MPRNs then a system message will prompt the user to refine the search criteria.

- Up to 20 MPRN line items will appear on each hitlist webpage. Navigation will be through
   Prev buttons.
- Selecting an MPRN (by clicking on the MPRN) will return a dataset as already described in Exhibit 3 above.

| VIEW APPOIN    | TMENTS      | MPRN ENQU           | JIRY             | NEW CONNECTIO | NS      | MESSAG                | ES     | PMP            |
|----------------|-------------|---------------------|------------------|---------------|---------|-----------------------|--------|----------------|
|                |             |                     |                  |               |         |                       | I      | MPRN Enquiry   |
| MPRN           |             |                     |                  |               |         | Search                | Clear  |                |
| - Advanced S   | earch       |                     |                  |               |         |                       |        | <b></b>        |
| Unit No.       |             | House No.           |                  | *Indicates Ma | ndatory | Filter results        | by :   |                |
|                |             |                     |                  | = Field       |         | DUoS Group            |        | DG1 🗸          |
| Address Line 1 |             |                     |                  |               |         | Meter Configu         | ration | Select 🗸       |
| Address Line 2 |             |                     |                  |               |         | Meter Point S         | tatus  | Energised V    |
| *Street        | Mountain Co | ourt*               |                  |               |         |                       |        | Jenergibee     |
| Address Line 4 |             |                     |                  |               |         |                       |        |                |
| Address Line 5 |             |                     |                  |               |         |                       |        |                |
| Postal Code    |             | _                   |                  |               |         |                       |        |                |
| t en           | Duradalla   |                     |                  |               |         |                       |        |                |
| *City          | Dundaik     | _                   |                  | -1            |         |                       |        |                |
| County         | Select      | Country             | Ireland 🔽        |               |         | Search                |        | Clear          |
| MPRN           |             | Meter Point         | address          | DUoS<br>Group | Meter   | Configuration<br>Code | Meter  | r Point Status |
| 10013857437    | 32 MOUN     | TAIN COURT, POINT I | ROAD, DUNDALK, L | 1 DG1         |         | MCC01                 | E      | inergised      |
| 10013858613    | 1,MOUNT/    | AIN COURT, POINT R  | OAD, DUNDALK, LH | DGT           |         | MCC01                 | E      | inergised      |
| 10015858625    | 10,MOUN     | TAIN COURT, POINT I | ROAD, DUNDALK, L | H DG1         |         | MCC01                 | E      | inergised      |
| 10013858637    | 4,MOUNT/    | AIN COURT, POINT R  | OAD, DUNDALK, LH | DG1           |         | MCC01                 | E      | inergised      |
| 10013858642    | 2,MOUNT/    | AIN COURT, POINT R  | OAD, DUNDALK, LH | DG1           |         | MCC01                 | E      | nergised       |
| 10013858654    | 5,MOUNT/    | AIN COURT, POINT R  | OAD, DUNDALK, LH | DG1           |         | MCCD                  | E      | nergised       |
| 10013858661    | 9,MOUNT/    | AIN COURT, POINT R  | OAD, DUNDALK, LH | DG1           |         | MCC01                 | E      | nergised       |
| 10013858679    | 3,MOUNT/    | AIN COURT, POINT R  | OAD, DUNDALK, LH | DG1           |         | MCC01                 | E      | nergised       |
| 10013858686    | 6,MOUNT     | AIN COURT, DUNDAL   | .K,LH            | DG1           |         | MCCU1                 |        | nergised       |
| 10013858702    | 0,MOUNT/    |                     |                  |               |         | MCC01                 |        | inergised      |
| 10013858735    | 11 MOUNT    | TAIN COURT, POINT I | ROAD, DUNDALK, L | H DG1         |         | MCC01                 | F      | inergised      |
| 10013858744    | 14 MOUNT    | TAIN COURT POINT I  | ROAD DUNDALK L   | H DG1         |         | MCC01                 | F      | inergised      |
| 10013858751    | 13.MOUN     | TAIN COURT.POINT I  | ROAD.DUNDALK.L   | H DG1         |         | MCC01                 | E      | inergised      |
| 10013858763    | 12,MOUN     | TAIN COURT, POINT I | ROAD, DUNDALK, L | H DG1         |         | MCC11                 | E      | inergised      |
| 10013858789    | 23,MOUN     | TAIN COURT, POINT I | ROAD, DUNDALK, L | H DG1         |         | MCC01                 | E      | inergised      |
| 10013858796    | 24,MOUN     | TAIN COURT, POINT I | ROAD, DUNDALK, L | H DG1         |         | MCC01                 | E      | inergised      |
| 10013858809    | 22,MOUN     | TAIN COURT, POINT I | ROAD, DUNDALK, L | H DG1         |         | MCC01                 | E      | inergised      |
| 10013858817    | 21,MOUN     | TAIN COURT, POINT I | ROAD, DUNDALK, L | H BGI         |         | MCC01                 | E      | inergised      |
| 10013858821    | 27,MOUN     | IAIN COUPT POINT I  | ROAD DUNDALK, L  | H DG1         |         | MCC01                 | E      | nergised       |

### Exhibit 8 – MPRN Enquiry search hitlist

c) Find Valid Customer Name

- The purpose of the Customer Name look up facility is to allow Suppliers to view the customer name that is found on the connection agreement for the following site types:
  - DUoS Group >= DG5
  - Grouped unmetered MPRNs.
- To find the customer name details, simply enter the MPRN in the MPRN enquiry section and click search. This will return a list of all details for that MPRN, including the customer name.
- It is necessary to provide the correct customer name on all registration messages to avoid the message being rejected due to invalid customer name data.
- Ensuring valid customer name details are provided can help to speed up the COS process for the new Supplier.
- A sample dataset is shown in Exhibit 9 below.

| Back to Search Ele     Ele     IPRN 10000000442 | ectrical completion cert |       |                          | Metered MPRI    | N dataset |
|-------------------------------------------------|--------------------------|-------|--------------------------|-----------------|-----------|
| Back to Search Ele                              | ectrical completion cert |       |                          |                 |           |
| IPRN 1000000442                                 | 029775                   |       |                          |                 |           |
| 1000000442                                      | 229775                   |       |                          |                 |           |
|                                                 | 229775                   |       |                          |                 |           |
| Customer wallie                                 | 29775                    |       | Meter Point Status       |                 |           |
| Name: JOHN SMITH LTD 202                        |                          |       | Meter Point Status:      | Energised       |           |
|                                                 |                          |       | Registration Status:     | Registered      |           |
| Meter Point Address                             |                          |       | Connection Agreement:    | Active          |           |
| Unit No:                                        |                          |       | Fesential Plant          |                 |           |
| House No:<br>Address Line 1:                    | SWIMMING POOL/GVMN       |       | Technical Details        |                 |           |
| Address Line 7:                                 | 3441010010010101         | ASION | DUos Group:              | DG6             |           |
| Street:                                         | COLLEGE GATE APTS        |       | MIC:                     | 80 kVA          |           |
| Address Line 4:                                 | TOWNSEND STREET          |       | Connection Voltage:      | LV              |           |
| Address Line 5:                                 |                          |       | Standard Profile:        | 0               |           |
| Postal Code:                                    |                          |       | SMART Data               |                 |           |
| City:                                           | DUBLIN 2                 |       | Smart Non Participation: |                 |           |
| County:                                         | DB                       |       | Smart Data Services:     |                 |           |
| country:                                        | IE                       |       | Comms Technically Feas   | sible:          |           |
|                                                 |                          |       | Customer Information     |                 |           |
|                                                 |                          |       | Customer attribute       |                 |           |
|                                                 |                          |       | PSR:                     |                 |           |
|                                                 |                          |       | SSR:                     |                 |           |
| Mater Detaile                                   |                          |       | MI                       |                 |           |
| Motoring Class                                  | 04                       |       | Motor Location:          | Switchroom/Boor | d         |
| Meter Configuration Code                        | MCC10                    |       | Last Actual Read Date    | Switchioon/Boar | u         |
| motor comgutation code.                         |                          |       | Read Cycle Day           | P QH            |           |
| Eligibility for QH Metering:                    |                          |       | Next Read Date:          | 30.04.2020      |           |
| DUOS Billing Frequency:                         |                          |       | DUOS Billing Cycle:      |                 |           |
| List of Meters                                  |                          |       |                          |                 |           |

### Exhibit 9 – MPRN Enquiry – customer name lookup

### 4. New Connections

### 4.1 Overview of New Connections

The purpose of the New Connections option is to focus searches on a particular subset of MPRNs, namely new connections. (i.e. new MPRNs). An MPRN becomes eligible for the competitive market when it's status is set to *Assigned*.

The New Connections option will retrieve a dataset using one of the following three search methods:

- a) Input MPRN
- b) Input full or partial Meter Point Address and focus search using filters
- c) Input Meter Point Status date range and focus search using filters

The New Connections dataset includes all of the data items listed in section 3.3 (a) plus two additional data items:

- Date MPRN assigned
- Contact Telephone number

Appendix A includes a definition and a list of values for each of these two data items.

Note: Data items are displayed where they are available e.g. if the connection has not been energised, the meter(s) would not yet be installed therefore no meter details would be available.

### 4.2 Scope of New Connections

New Connection MPRNs are MPRNs that are assigned through the ESB Networks New Connection Process.

For the purposes of this application New Connection MPRNs are a subset of the MPRN population. Searches through the MPRN Enquiry option will return a match for all valid MPRNs, including new connections. However searches through the New Connection option will return a match for valid new connection MPRNs only.

When an MPRN becomes Energised and a Supplier is registered to the MPRN then the MPRN is no longer classified as a New Connection.

### 4.3 Functionality of New Connections

The New Connections function is opened by clicking on the appropriate menu tab.

The functionality will be described by stepping through the three search methods and using representative screenshots to aid in understanding.

### a) Search by inputting the MPRN

- The search functionality is the same as that described in section 3.3 (a) above except that the search is limited to new connections and the dataset is extended. The process is repeated here for completeness.
- Input the 11 digit MPRN and press
   Search as shown in Exhibit 10 below.
   An input containing < 11 digits will return a system message. If the MPRN does not exist an appropriate system message will be displayed.</li>

| VIEW APPOINTMENTS | MPRN ENQUIRY | NEW CONNECTIONS | MESSAGES     | PMP          |
|-------------------|--------------|-----------------|--------------|--------------|
|                   |              |                 | New Connect  | tion Enquiry |
| MPRN 10306172     | 231          |                 | Search Clear |              |
| Advanced Search   |              |                 |              |              |
| 🕂 Search by Dates |              |                 |              |              |

### Exhibit 10 – New Connections, search by MPRN

- If the MPRN is valid, a dataset will be retrieved. A sample dataset is shown in Exhibit11below.
- The dataset is the same as the dataset retrieved for existing connections (ref. Exhibit
   3) with the addition of the two new data items these are highlighted in Exhibit 11.
- To display another MPRN dataset, press screen shown in Exhibit 10. For convenience, the MPRN is retained on a hitlist until a new search is completed.

|                                                                  | Bickasky                                |                                                                                                    |                           |             |
|------------------------------------------------------------------|-----------------------------------------|----------------------------------------------------------------------------------------------------|---------------------------|-------------|
| Networks                                                         | 101 112 101 101 101 101 101 101 101 101 |                                                                                                    |                           | Exit   Help |
| VIEW APPOINTMENTS                                                | MPRN ENQUIRY                            | NEW CONNECTIONS                                                                                              | MESSAGES                  | РМР         |
|                                                                  |                                         |                                                                                                    | Metered MF                | RN dataset  |
| Back to Search                                                   |                                         |                                                                                                    |                           |             |
| MPRN 10100321229<br>MPRN assigned on : 10.10.2019                | )                                       |                                                                                                    |                           |             |
| Customer Name                                                    |                                         | Meter Point Status                                                                                           |                           |             |
| Name:                                                            |                                         | Meter Point Status:<br>Registration Status:                                                                  | Assigned<br>Unregistered  |             |
| Meter Point Address                                              |                                         | Connection Agreement:<br>Trading Site Flag:                                                                  | In Progress               |             |
| Unit No:<br>House No:                                            | 3                                       | Essential Plant:                                                                                             |                           |             |
| Address Line 1:                                                  | Ū                                       | Technical Details                                                                                            |                           |             |
| Address Line 2:<br>Street:<br>Address Line 4:<br>Address Line 5: | BARNABROW                               | DUos Group:<br>MIC:<br>Connection Voltage:<br>Standard Profile:                                              | DG1<br>12 kVA<br>LV<br>25 |             |
| Postal Code:                                                     |                                         | SMART Data                                                                                                   |                           |             |
| Cuty:<br>County:<br>Country:                                     | CLOYNE<br>CK<br>IE                      | Smart Data Services:<br>Customer Information<br>Customer attribute<br>PSR:<br>SSR:<br>MI:<br>Castact Tel No: | 02                        |             |
| Motor Dotaile                                                    |                                         | Contact Ter No.                                                                                              |                           |             |
| Meter Centre<br>Meter Configuration Code:                        | NHH<br>MCC16                            | Meter Location:<br>Last Actual Read Date:<br>Read Cycle Day                                                  |                           |             |
| Eligibility for QH Metering:                                     |                                         | Next Read Date:                                                                                              |                           |             |

### Exhibit 11 – New Connections, metered MPRN dataset

# b) Search by inputting a full or partial Meter Point Address and focus the search using filters.

The search functionality is the same as that described in section 3.3 (b) above except that the search is limited to new connections. Refer to Exhibits 7, 8 and 11.

# c) Search by inputting a Meter Point Status date range and focus search using filters.

The search functionality is similar to the search by Meter Point Address described in section 3.3 (b) above in that search criteria are entered, a hitlist is returned and the appropriate MPRN is selected.

Again the search is limited to new connections.

From the NEW CONNECTIONS initial search screen – refer to Exhibit
 10, press

to expand the search screen to allow searching by Meter Point status dates.

- The Meter Point Status date is the date that the Meter Point Status changed from one value to another e.g. from *Assigned* to *Energised*.
- $\circ$   $\;$  Input the Meter Point Status date range three options are available:
  - Input date in "From" and "To" fields
  - Select the "Last 5 days" option to populate the date range.
  - Select the "Last 30 days" option to populate the date range
- Searches can be focused by limiting on any of the following data items, which can be selected from dropdown lists:
  - DUoS Group
  - Meter Configuration Code
  - Meter Point Status
- A sample search is shown in Exhibit 12 below. The "Last 30 days" option is selected which populates the date range. The filters selected limit the search to MPRNs with:
  - DUoS Group not limited (i.e. search on all values)
  - Meter Configuration Code = MCC01
  - Meter Point Status = Assigned

All MPRNs that have an MCC of *MCC01* and a Status changed to *Assigned* within the last 30 calendar days will be displayed on the hitlist.

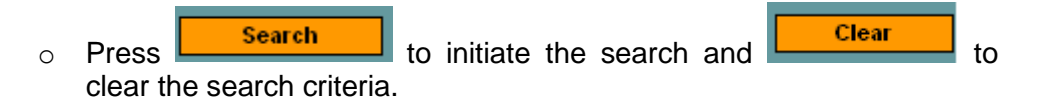

| VIEW APPOINTMENTS MPRN ENQUIRY NEW CONNECTIONS |                                |                                               |               |                        |                | MESSAGES           |          | РМР                           |
|------------------------------------------------|--------------------------------|-----------------------------------------------|---------------|------------------------|----------------|--------------------|----------|-------------------------------|
| New Connection                                 | is as at Date:                 | - 03/04/2018 Time :- 0                        | 2:04:25       |                        |                | New C              | onnec    | tion Enquiry                  |
| MPRN                                           |                                |                                               |               |                        | Se             | earch (            | Clear    |                               |
| Advanced S                                     | earch                          |                                               |               |                        |                |                    |          | _                             |
| Search by D                                    | ates                           | )                                             |               |                        |                |                    |          |                               |
| Search Conne                                   | ections from                   | 04-Mar-2018                                   | to 🏢          | 03-Apr-2018            | DUoS           | Group              | DG5      |                               |
|                                                |                                |                                               |               |                        | Meter          |                    |          |                               |
| Show Connec                                    | tions for                      | 🔵 Last 5 Days                                 |               |                        | Confi<br>Code  | guration           | Seleo    | :t 🔽                          |
|                                                |                                | 🔍 Last 30 Days                                |               |                        | Meter<br>Statu | r Point<br>s       | Assig    | ined 🔽                        |
|                                                |                                |                                               | [             | Search                 |                | Clear              |          |                               |
| MPRN                                           | Me                             | ter Point Address                             | DUoS<br>Group | Meter<br>Configuratior | ı Code         | Meter Po<br>Status | int<br>; | Meter<br>Point<br>Status Date |
| 10307144699                                    | 55-73,LANDLO<br>5,,VERSCHOY    | DRD, LANDLORD BLOCK<br>LE COURT, DUBLIN 8, DB | DG5           | MCC01                  |                | Assigned           |          | 27.03.2018                    |
| 10307147364                                    | UNITS 12D TO<br>PARK, LIMERIC  | P FLOOR,PLASSEY TECH<br>K,LK                  | DG5           | MCC02                  |                | Assigned           |          | 27.03.2018                    |
| 10307145070                                    | 45-54,LANDLO<br>COURT,DUBLI    | RD,BLOCK 4,,VERSCHOYLE<br>N 8,DB              | DG5           | MCC01                  |                | Assigned           |          | 27.03.2018                    |
| 10307145046                                    | 13-32,LANDLO<br>COURT,DUBLI    | RD,BLOCK 2,,VERSCHOYLE                        | DG5           | MCC01                  |                | Assigned           |          | 27.03.2018                    |
| 10307130892                                    | 9,LANDLORD,                    | QUINSBORO ROAD, BRAY, WW                      | DG5           | MCC01                  |                | Assigned           |          | 27.03.2018                    |
| 10307097777                                    | 13,LANDLORD                    | , BRIDGE STREET, BANDON, CK                   | DG5           | MCC02                  |                | Assigned           |          | 27.03.2018                    |
| 10307097763                                    | 13,UNIT 1:,BRI                 | DGE STREET, BANDON, CK                        | DG5           | MCC01                  |                | Assigned           |          | 27.03.2018                    |
| 10307141355                                    | BILL KIELY'S C<br>STREET, BALL | XOTTAGE,MAIN<br>YHALE,KK                      | DG5           | MCC02                  |                | Assigned           |          | 28.03.2018                    |
| 10307140894                                    | SITE ENTRANC                   | Æ,HERONSTOWN,NA∨AN,MH                         | DG5           | MCC02                  |                | Assigned           |          | 28.03.2018                    |
| 10307140698                                    | L/L,OCONNELI                   | STREET, BIRR, OY                              | DG5           | MCC01                  |                | Assigned           |          | 28.03.2018                    |
| 10307140686                                    | OFFICE 5,0CO                   | NNELL STREET, BIRR, OY                        | DG5           | MCC01                  |                | Assigned           |          | 28.03.2018                    |
| 10307140679                                    | OFFICE 4,0CO                   | NNELL STREET, BIRR, OY                        | DG5           | MCC01                  |                | Assigned           |          | 28.03.2018                    |
| 10307140661                                    | OFFICE 3,0CO                   | NNELL STREET, BIRR, OY                        | DG5           | MCC01                  |                | Assigned           |          | 28.03.2018                    |
| 10307140654                                    | OFFICE 2,0CO                   | NNELL STREET, BIRR, OY                        | DG5           | MCC01                  |                | Assigned           |          | 28.03.2018                    |
| 10307140642                                    | OFFICE 1,0CO                   | NNELL STREET, BIRR, OY                        | DG5           | MCC01                  |                | Assigned           |          | 28.03.2018                    |
| 10307140637                                    | SHOP 4, OCON                   | NELL STREET, BIRR, OY                         | DG5           | MCC01                  |                | Assigned           |          | 28.03.2018                    |
| 10307140625                                    | SHOP 3, OCON                   | NELL STREET, BIRR, OY                         | DG5           | MCC01                  |                | Assigned           |          | 28.03.2018                    |
| 10307146632                                    | BALLA FLOR                     | STS, MAIN STREET, BALLA, MO                   | DG5           | MCC01                  |                | Assigned           |          | 28.03.2018                    |
| 10307146620                                    | LANDLORD,M                     | AIN STREET, BALLA, MO                         | DG5           | MCC01                  |                | Assigned           |          | 28.03.2018                    |
| 10307147408                                    | DROGHEDA S                     | TREET, MONASTEREVIN, KE                       | DG5           | MCC01                  |                | Assigned           |          | 28.03.2018                    |

### Exhibit 12 - Search by Meter Point status date and filters

The search on the ESB Networks database occurs in real-time and returns a hitlist of MPRNs – refer to Exhibit 12.

- Each MPRN line item includes the following data to facilitate selection:
  - MPRN
  - Concatenated Meter Point Address
  - DUoS Group
  - Meter Configuration Code
  - Meter Point Status
  - Meter Point status date

- Up to 200 MPRNs will be returned on each search. If the hit-rate exceeds 200 MPRNs then a system message will prompt the user to refine the search criteria.
- Up to 20 MPRN line items will appear on each hitlist webpage. Navigation will be through
   Hext and Prev buttons.
- Selecting an MPRN will return a dataset as already described in Exhibit 11 above.

### 5. View Appointments look up facility

### 5.1 Overview of View Appointments look up facility

The purpose of the View Appointments look up facility is to allow Suppliers to view available appointment timeslot information for a given MPRN and Work Type combination.

### 5.2 Scope of View Appointments look up facility

Appointments information is viewable by Suppliers for all MPRN's held in the Networks Database.

### 5.3 Functionality of View Appointments look up facility

The View Appointments function is opened by clicking on the appropriate menu tab once logged into the Suppliers Extranet (See Exhibit 13 below).

The functionality is described below by walking through the available steps and using representative screenshots to aid in understanding.

| VIEW APPOINTM    | ENTS M      | PRN ENQUIRY | NEW CON         | NECTIONS  | MESSAGES           | РМР        |
|------------------|-------------|-------------|-----------------|-----------|--------------------|------------|
|                  |             |             |                 |           | Appointments Revie | w Calendar |
| Enter MPRN       |             | Work Type   | Select          | 1         | Search             |            |
| Appt Slot        | 🔵 am 🔍 pm   | a 🔘 All     |                 |           | Clear              |            |
| From Appt Date   | 04-Apr-2018 | to 📗        |                 |           | Refrest            | <u> </u>   |
| Date :<br>Time : | Address     | 5:          |                 |           |                    |            |
| Day              | Date        | Avai        | able Slots From | 1PM - 5PM |                    |            |

### Exhibit 13 – VIEW APPOINTMENTS search facility

|   |                         | Enter MPRN |  |
|---|-------------------------|------------|--|
| 0 | Enter the 11 digit MPRI | ۸          |  |

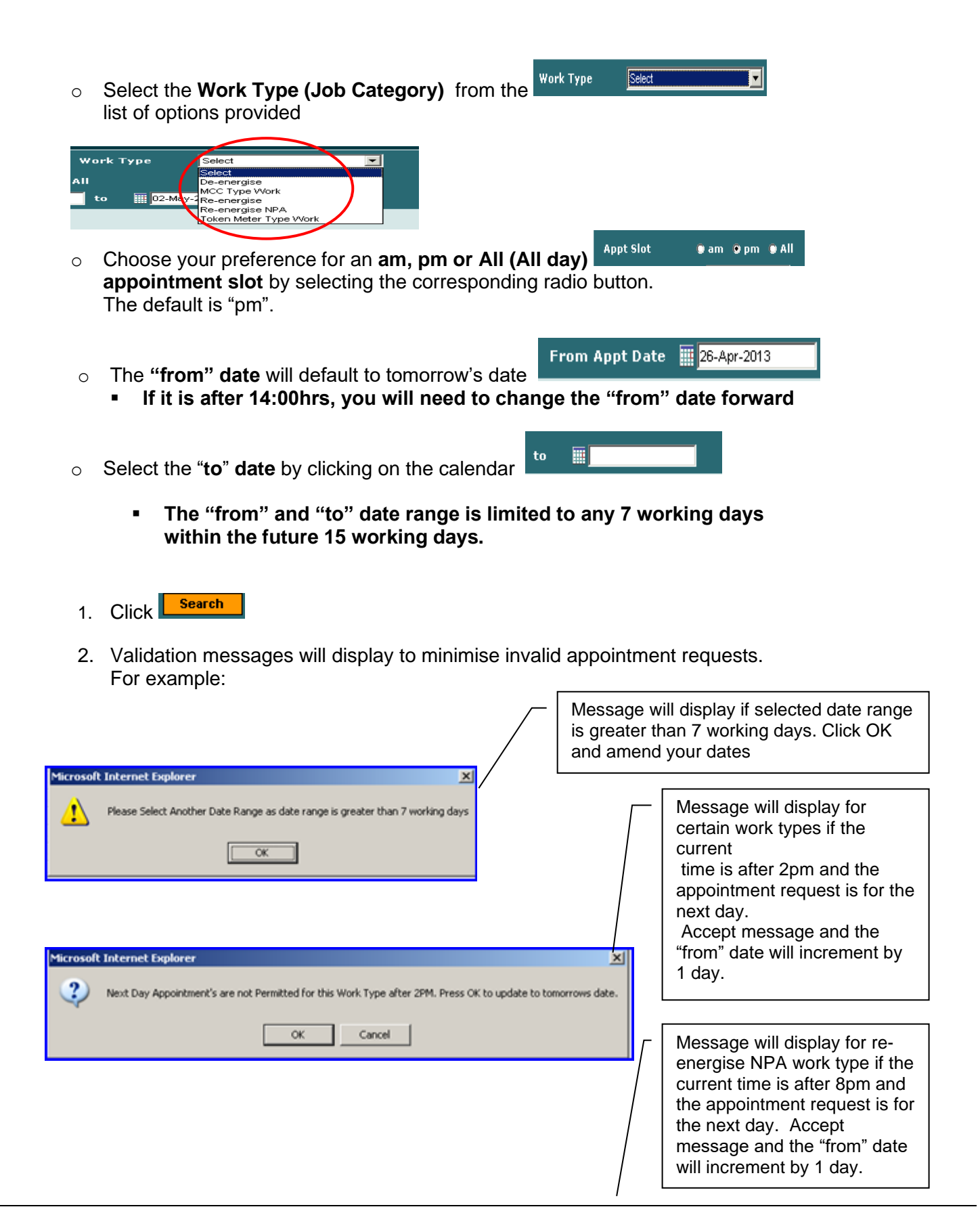

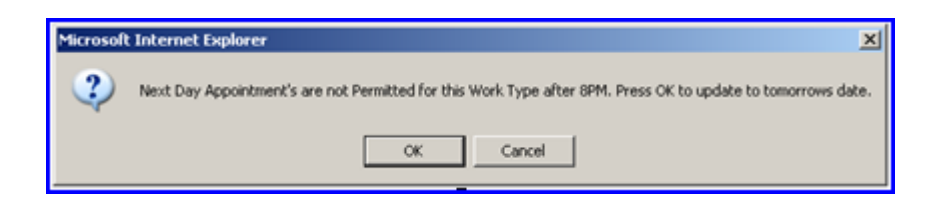

 If the MPRN does not exist an appropriate system message will be displayed – No result

| Date :<br>Time : | Addres | ;5 :                                 |
|------------------|--------|--------------------------------------|
| Day              | Date   | Total Slots Available From 9AM - 5PM |
| No results       |        |                                      |

o A list of available appointments for the requested date range will be returned

| VIEW APPOINTMENTS MPR |                          | MPRN ENQUIRY                         | NEW CONNECTIONS           | М | ESSAGES          | РМР |
|-----------------------|--------------------------|--------------------------------------|---------------------------|---|------------------|-----|
| Enter MPR             | N 10012318               | 274 Work Type                        | De-energise               |   | Search           |     |
| Appt Slot<br>From App | ) am (<br>Date 10 26-Apr | орт о All<br>2048 то III             | 2-May-2013                |   | Clear<br>Refresh |     |
| Date : 2<br>Time 16   | Apr-2013 Add             | dress : FARRANLEA,DU<br>ROAD,WATERFO | NMORE<br>DRD,WD,IE,       |   |                  |     |
| Day                   | Date                     | Availa                               | able Slots From 1PM - 5PM |   |                  |     |
| Friday                | 26-04-2013               |                                      | Y                         |   |                  |     |
| Monday                | 29-04-2013               |                                      | Y                         |   |                  |     |
| Teesday               | 30-04-2013               |                                      | Y                         |   |                  |     |
| Wednesday             | 01-05-2013               |                                      | Y                         |   |                  |     |
| Thursday              | 82.05-2013               |                                      | Y                         |   |                  |     |

### Exhibit 14 – View Appointments MPRN and Work Type selection

- A same day appointment cannot be provided
- A next day appointment can only be provided up until 14:00hrs
- The Address at which the meter Point is located is displayed as a means of confirmation to the representative that MPRN entered is correct
- o AM Appointments are classed as between 9AM and 1PM
- PM Appointments are classed as between 1PM and 5PM
- All day Appointments are classed as between 9AM and 5PM
- 137R Message with an Appointment Rejection Reason of AR04 No Available Time Slot - will be sent to the Supplier if no appointment time slots are available for the date / time slot selected on the 017 or 030 Market Message.

### Exhibit 15 – View Appointments MPRN

 <u>Note:</u> Appointments specified for any De-energisation or Re-energisation requests that can be completed remotely will be automatically rejected via <u>MM137R using appointment reject reason code AR01.</u>

| Netw             | orks   | Contrasta<br>No. 17.00 | A       |                 |                                    |                                  |             |            |
|------------------|--------|------------------------|---------|-----------------|------------------------------------|----------------------------------|-------------|------------|
| VIEW APPOINTME   | NTS    | MPRN ENQUIR            | Y       | NEW CONNI       | ECTIONS                            | MESSAG                           | GES         | PMP        |
|                  |        |                        |         |                 |                                    | Appointm                         | ents Review | v Calendar |
| Enter MPRN       |        | Work                   | Туре    | Select          |                                    | <b>~</b>                         | Search      |            |
| Appt Slot        | 🔵 am i | 🔍 pm 🌑 All             |         |                 | Important: App<br>specified for an | ointments<br>y requests that     | Clear       |            |
| From Appt Date   | 17-M   | lar-2023 to            |         |                 | can be complete<br>will be automat | ed remotely<br>tically rejected. | Refresh     |            |
| Date :<br>Time : | Ad     | dress :                |         |                 |                                    |                                  |             |            |
| Day              | Date   |                        | Availab | le Slots From 1 | .PM - 5PM                          |                                  |             |            |

### 6. PMP (Prepayment Meters)

### 6.1 Overview of PMP

The PMP tab is only visible to suppliers who participate in the Prepayment scheme provided by ESB Networks and CRU. Suppliers who do not participate in this will not see this tab. If you opt into the Prepayment scheme, you will need to contact <u>rmds@esb.ie</u> for access to view the PMP tab.

The purpose of the PMP option on the Extranet is to facilitate Suppliers in managing their Prepayment requests by manually logging requests on the Extranet and viewing previously logged requests. If a Supplier logs a request for an MPRN at which they are not the current Registered Supplier, the request will be rejected by ESB Networks and the status on the request will be changed to Rejected. Suppliers will only be able to view/download requests for MPRN's which they requested. The exception to this rule is the Register New Customer option as the CoS in the Central Market System will not have completed at that stage.

The following options are available:

- Install a Prepayment meter
- Register new customer
- Prepay to Credit
- Credit to Prepay
- Change of Legal Entity
- De-Activate
- 6.2 Scope of PMP

- All MPRNs which have a Prepayment meter installed or;
- MPRNs which are eligible for a Prepayment meter and the install is requested on the Extranet

### 6.3 Functionality of PMP

The PMP function is opened by clicking on the appropriate menu tab. There is the facility to Log, Search/View a request, Export records in CSV format. The functionality will be described by walking through the available options:

- a) Log a request
- b) Search/View existing request by:
  - MPRN
  - Date From/To
  - PMP Status
  - General search
- c) Column Headings and Navigational Buttons

### a) Log a Request

| VIEW APPOINTME | NTS MP  | RN ENQUIRY | NEW C | CONNECTIONS | MESSAGES | РМР                                                                                                    |
|----------------|---------|------------|-------|-------------|----------|----------------------------------------------------------------------------------------------------|
|                |         |            |       |             | Pre      | -Payment meters                                                                                                    |
|                |         |            |       |             |          | Log A Request                                                                                                    |
| MPRN:          |         |            |       | PMP Status: | All      | <b>-</b>                                                                                                    |
| Search From:   |         |            |       | Search To:  |          |                                                                                                    |
|                |         |            |       | Search      | Clear    | Export C SV                                                                                                    |
| MPRN           | Premise | e Req      | uest  | Status      | Customer | Created                                                                                                    |
|                |         |            | NEW C |             | MESSAGES | PMP                                                                                                    |
|                |         |            |       |             | Pre      | Payment Meters                                                                                                    |
|                |         |            |       |             |          | Log A Request                                                                                                    |
| MPRN:          |         |            |       | PMP Status: | All      | <ul> <li>Image: A set of the set of the</li></ul> |
| Search From:   |         |            |       | Search To:  |          |                                                                                                    |
|                |         |            |       |             |          |                                                                                                    |

• The following screen will appear – click drop down

| VIEW APPOINTMENTS     | MPRN ENQUIRY | NEW CO | NNECTIONS | MESSA   | AGES   | РМР          |
|-----------------------|--------------|--------|-----------|---------|--------|--------------|
|                       |              |        |           |         | Pre-Pa | yment Meters |
| Register New customer |              |        |           |         |        |              |
| MPRN: *               |              | Verify |           | Street: |        |              |
| Customer Name: *      |              |        |           | City:   |        |              |
| Premise:              |              |        |           |         |        |              |
| тсс: *                |              |        |           |         |        |              |
|                       |              |        |           |         |        |              |
|                       |              |        |           |         |        |              |
|                       |              | Back   | Insert    |         |        |              |

- The following screen will appear click drop down
- The following options are displayed in the drop down menu:
  - I. Install PMP Meter
  - II. Register New Customer
  - III. Prepay to credit
  - IV. Credit to Prepay
  - V. Change of Legal Entity
  - VI. De-Activate

|                                                                                                    |        |        |                    | Pre-Payment Meters |
|----------------------------------------------------------------------------------------------------|--------|--------|--------------------|--------------------|
| Install PMP Meter<br>Install PMP Meter<br>Register New customer<br>Prepay to Credit<br>Credit to Prepay<br>Change of Legal Entity | Verify | S<br>C | treet: ]<br>ity: ] |                    |
| Premise:                                                                                                    |        |        |                    |                    |
|                                                                                                    | Back   | Insert |                    |                    |

- When logging a request there are a number of steps which are common to all options:
  - Fields marked with an \* are mandatory
  - When request details are updated click the Verify button and the Meter Point Address associated with the MPRN will be displayed
- There are two options available:

- Insert If the details are correct and the decision is to proceed with the request then click the Insert button and the request will logged
- Back If the decision is not to proceed with the request then click the Back button. The request is not logged and the Extranet returns to the initial PMP screen
- The following sections will detail each option available under the Log Request function on the PMP Extranet

### I. Install PMP Meter

- Supplier requests a PMP meter install at a premises which they are the registered Supplier
- Click PMP tab, Log Request, Click drop down and select Install PMP Meter

| Install PMP Meter |   |        |        |
|-------------------|---|--------|--------|
| MPRN: *           |   | Verify |        |
| Customer Tel: *   |   |        |        |
| Premise:          |   |        |        |
|                   | [ | Back   | Insert |

- Fields marked with an \* are mandatory
- o Input
  - 11 digit MPRN (\*)
  - Customer Name (\*)
  - Customer Telephone Number (\*)
  - Premise number (Keypad Premise Number KPN) is optional
- When the mandatory fields are updated click

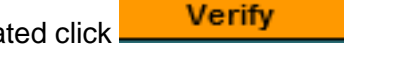

• After clicking the Verify button the Meter Point Address associated with the MPRN will automatically be displayed on the screen, as below

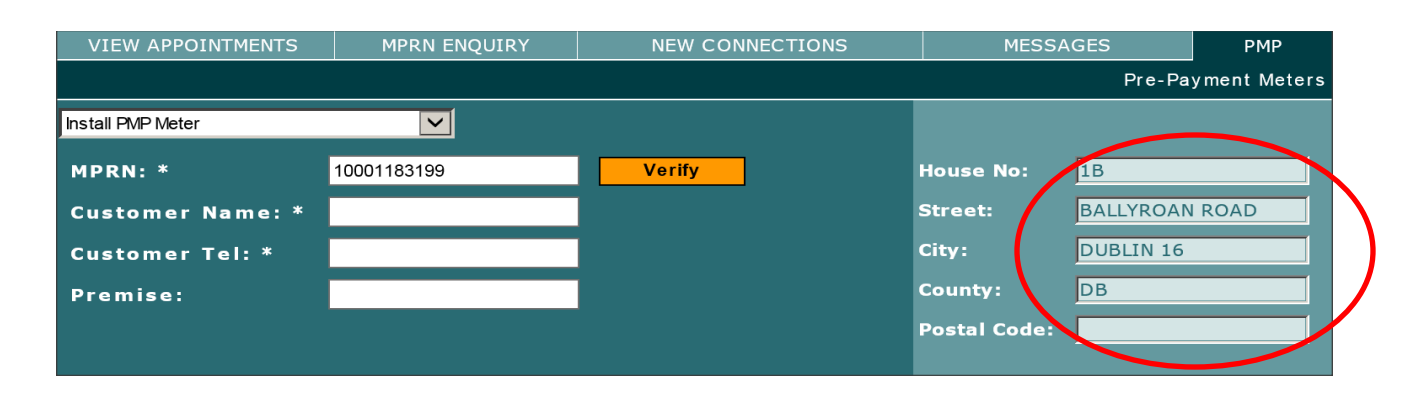

There are 2 options available:

|                   | Back         | Insert          |              |           |              |
|-------------------|--------------|-----------------|--------------|-----------|--------------|
|                   |              |                 |              |           |              |
| VIEW APPOINTMENTS | MPRN ENQUIRY | NEW CONNECTIONS | MESSA        | AGES      | РМР          |
|                   |              |                 |              | Pre-Pa    | yment Meters |
| Install PMP Meter | $\checkmark$ |                 |              |           |              |
| MPRN: *           | 10001183199  | Verify          | House No:    | 1B        |              |
| Customer Name: *  |              |                 | Street:      | BALLYROAN | ROAD         |
| Customer Tel: *   |              |                 | City:        | DUBLIN 16 |              |
| Premise:          |              |                 | County:      | DB        |              |
|                   |              |                 | Postal Code: |           |              |
|                   |              |                 |              |           |              |
|                   |              | Back Insert     | >            |           |              |

 If the details are correct and the Supplier decides to proceed with the Install request then click the Insert button and the Install request will logged on the Extranet

| VIEW APPOINTMENTS | MPRN ENQUIRY | NEW CON | NECTIONS | MESSA        | GES       | РМР         |
|-------------------|--------------|---------|----------|--------------|-----------|-------------|
|                   |              |         |          |              | Pre-Pay   | ment Meters |
| Install PMP Meter |              |         |          |              |           |             |
| MPRN: *           | 10001183199  | Verify  |          | House No:    | 1B        |             |
| Customer Name: *  |              |         |          | Street:      | BALLYROAN | ROAD        |
| Customer Tel: *   |              |         |          | City:        | DUBLIN 16 |             |
| Premise:          |              |         |          | County:      | DB        |             |
|                   |              |         |          | Postal Code: |           |             |
|                   |              |         |          |              |           |             |
|                   |              | Back    | Insert   | )            |           |             |

• The request is shown on the Extranet with a status of Logged

| VIEW APPOINTME     | NTS     | MPRN EN | IQUIRY    | NEW      | CONN | ECTIONS  |      | MESSAGES        |     | РМР         |
|--------------------|---------|---------|-----------|----------|------|----------|------|-----------------|-----|-------------|
| Pre-Payment Meters |         |         |           |          |      |          |      |                 |     |             |
|                    |         |         |           |          |      |          |      |                 | Log | A Request   |
| MPRN:              | 1000118 | 3199    |           |          |      | PMP Sta  | tus: | All             | -   |             |
| Search From:       |         |         |           |          |      | Search 1 | Fo:  |                 |     |             |
|                    |         |         |           |          |      | Searc    | h    | Clear           |     | Export C SV |
| MPRN               |         | Premise | Re        | quest    | 1    | Status   |      | Customer        | C   | reated 👻    |
| 10001183199        |         |         | Install P | MP Meter |      | Logged   | N    | Martin Thompson | 19  | -Jul-2013   |

 If the Supplier decides not to proceed with the Install request then click the Back button

| VIEW APPOINTMENTS | MPRN ENQUIRY | NEW CONNECTIONS | MESSA        | MESSAGES  |             |
|-------------------|--------------|-----------------|--------------|-----------|-------------|
|                   |              |                 |              | Pre-Pa    | ment Meters |
| Install PMP Meter |              |                 |              |           |             |
| MPRN: *           | 10001183199  | Verify          | House No:    | 1B        |             |
| Customer Name: *  |              |                 | Street:      | BALLYROAN | ROAD        |
| Customer Tel: *   |              |                 | City:        | DUBLIN 16 |             |
| Premise:          |              |                 | County:      | DB        |             |
|                   |              |                 | Postal Code: |           |             |
|                   |              |                 |              |           |             |
|                   |              | Back Insert     |              |           |             |

• The request is not logged and the Extranet returns to Initial PMP screen

| VIEW APPOINTMENT | S MPRN ENQL | VIRY NE            | EW CONNECTIONS MES |     | MESSAGES | РМР           |  |
|------------------|-------------|--------------------|--------------------|-----|----------|---------------|--|
|                  |             | Pre-Payment Meters |                    |     |          |               |  |
|                  |             |                    |                    |     |          | Log A Request |  |
| MPRN:            |             |                    | PMP Status         | : ] | All      | l .           |  |
| Search From:     |             | I                  | Search To:         |     |          |               |  |
|                  |             |                    | Search             |     | Clear    | Export CSV    |  |
| MPRN             | Premise     | Request            | Status             | (   | Customer | Created       |  |

- When Keypad Management Services (KMS) generate the Service Order for the MPRN which is requested on the Extranet they will update the Status on the Extranet from Logged to In Progress. The Status will remain as In Progress on the Extranet until the meter install is complete, when KMS change the Status to Complete
- In circumstances where KMS do not generate the Service Order they will update the status on the Extranet from Logged to Rejected
- All requests logged under the PMP Extranet tab will have one of the following

| Rejected    |
|-------------|
| Logged      |
| In Progress |
| Complete    |

statuses:-

|              | Pre-Payment Meters |                       |        |             |                |    |              |               |
|--------------|--------------------|-----------------------|--------|-------------|----------------|----|--------------|---------------|
|              |                    |                       |        |             |                |    |              | Log A Request |
| MPRN:        |                    | PMP Status: 🗚 🔽 🔽     |        |             |                |    | -            |               |
| Search From: | i i                | Search To:            |        |             |                |    |              |               |
|              |                    |                       | Search |             | Clear Export 0 |    |              |               |
| MPRN         | Premise            | Request               |        | Status      |                | (  | Customer     | Created -     |
| 10013859010  |                    | Install PMP Meter     |        | Logged      |                | B  | ernie Byrne  | 15-Apr-2013   |
| 10013859028  |                    | Install PMP Meter     |        | Rejected    |                | Р  | hilip Bourke | 15-Apr-2013   |
| 10013859035  |                    | Register New customer |        | Logged      |                |    | Niall Tutty  | 15-Apr-2013   |
| 10013859044  |                    | Register New customer |        | Complete    |                | Jo | hn Conw ay   | 15-Apr-2013   |
| 10013858625  |                    | Register New customer |        | Logged      |                | To | om Hanratty  | 12-Apr-2013   |
| 10013858625  |                    | Install PMP Meter     |        | In Progress |                | Sa | ra McCarthy  | 12-Apr-2013   |
| 10013858613  |                    | Register New customer |        | Logged      |                | Ha | nnah Hanlon  | 12-Apr-2013   |
| 10013857355  |                    | Register New customer |        | In Progress |                | F  | hil Dobson   | 12-Apr-2013   |
| 10013854204  |                    | Install PMP Meter     |        | Logged      |                | F  | ergal Quinn  | 12-Apr-2013   |

### II. <u>Register New Customer</u>

# Supplier wishes to register a customer on Liberty Client (CoS initiated in the Central Market System)

 Click PMP tab, Log Request, Click drop down menu and select Register New Customer option

| VIEW APPOINTMENTS     | MPRN ENQUIRY | NEW CO | NNECTIONS | MESSAGES |         | РМР         |
|-----------------------|--------------|--------|-----------|----------|---------|-------------|
|                       |              |        |           |          | Pre-Pay | ment Meters |
| Register New customer |              |        |           |          |         |             |
| HORN: *               |              | Verify |           | Street:  |         |             |
| Customer Name: *      |              |        |           | City:    |         |             |
| Premise:              |              |        |           |          |         |             |
| тсс: *                |              |        |           |          |         |             |
|                       |              |        |           |          |         |             |
|                       |              |        |           |          |         |             |
|                       |              | Back   | Insert    |          |         |             |

- Fields marked with an \* are mandatory.
- o Input
  - 11 digit MPRN (\*)
  - Customer Name (\*)
  - TCC (Tariffic configuration code) (\*)
  - Premise number (Keypad Premise Number KPN) is optional
- The process for logging the request is the same as described in the Install Meter option.
- When the mandatory fields are updated click **Verify** button and the Meter Point Address associated with the MPRN will be displayed on the screen.
- Click Insert to log the request or **Back** to return to the Initial PMP screen.

 If the request is logged on the Extranet, KMS will validate the request and when the transaction is completed in Liberty Client by KMS, they will update the Status on the Extranet to **Completed**. If there is any delay in completing the transaction KMS will update the Status on the Extranet to **In Progress**. In event they do not complete the request KMS will update the status on the Extranet to **Rejected**.

### III. Prepay to credit

# Supplier determines that a customer should be a credit customer and requires the meter to be reconfigured.

 Click on the PMP tab, Log Request, Click drop down and select Prepay to Credit option

| VIEW APPOINTMENTS | MPRN ENQUIRY | NEW CONNECTIONS | ELIGIBLE CL | ISTOMERS | MESSAGES | РМР         |
|-------------------|--------------|-----------------|-------------|----------|----------|-------------|
|                   |              |                 |             |          | Pre-Pay  | ment Meters |
| Prepay to Credit  |              |                 |             |          |          |             |
| MPRN:             |              | Verify          |             | Street:  |          |             |
| Customer Name: *  |              |                 |             | City:    |          |             |
|                   |              |                 |             |          |          |             |
|                   |              |                 |             |          |          |             |
|                   |              |                 |             |          |          |             |
|                   |              | Back            | Insert      |          |          |             |

|                  | MPRN ENQUIRY | NEW CO | NNECTIONS | MESSA   | GES     | РМР         |
|------------------|--------------|--------|-----------|---------|---------|-------------|
|                  |              |        |           |         | Pre-Pay | ment Meters |
| Prepay to Credit |              |        |           |         |         |             |
| MPRN: *          |              | Verify |           | Street: |         |             |
| Customer Name: * |              |        |           | City:   |         |             |
|                  |              |        |           |         |         |             |
|                  |              |        |           |         |         |             |
|                  |              |        |           |         |         |             |
|                  |              |        |           |         |         |             |
|                  |              | Back   | Insert    |         |         |             |

- Fields marked with an \* are mandatory.
- o Input
  - 11 digit MPRN (\*)
  - Customer Name (\*)
- The process for logging the request is the same as described in the Install Meter option.
- When the mandatory fields are updated click **Verify** button and the Meter Point Address associated with the MPRN will be displayed on the screen.
- Click Insert to log the request or Back to return to the Initial PMP screen.
- IV. If the request is logged on the Extranet, KMS will validate the request, when the transaction is completed in Liberty Client by KMS they will update the Status on the Extranet to Completed. If there is any delay in completing the transaction KMS will update the Status on Extranet to In Progress. In event they do not complete the request KMS will update the status on the Extranet to Rejected.

### Credit to Prepay

#### Supplier determines that a customer qualifies as eligible for a prepayment meter

 Click PMP tab, Log Request, Click drop down menu and select Credit to Prepay option

| Click here to return to the Home Page | MPRN ENQUIRY | NEW CO | NNECTIONS | MESSA   | GES     | РМР         |
|---------------------------------------|--------------|--------|-----------|---------|---------|-------------|
|                                       |              |        |           |         | Pre-Pay | ment Meters |
| Credit to Prepay                      |              |        |           |         |         |             |
| MPRN: *                               |              | Verify | ]         | Street: |         |             |
| Customer Name: *                      |              |        |           | City:   |         |             |
|                                       |              |        |           |         |         |             |
|                                       |              |        |           |         |         |             |
|                                       |              |        |           |         |         |             |
|                                       |              |        |           |         |         |             |
|                                       |              | Back   | Insert    |         |         |             |

- Fields marked with an \* are mandatory.
- o Input
- 11 digit MPRN (\*)
- Customer Name (\*)
- The process for logging the request is the same as described in the Install Meter option.
- When the mandatory fields are updated click Verify button and the Meter Point Address associated with the MPRN will be displayed on the screen.
- Click Insert to log the request or Back to return to the Initial PMP screen.
- If the request is logged on the Extranet, KMS will validate the request, when the transaction is completed in Liberty Client by KMS they will update the Status on the Extranet to Completed. If there is any delay in completing the transaction KMS will update the Status on Extranet to In Progress. In event they do not complete the request KMS will update the status on the Extranet to Rejected.

### V. Change of Legal Entity

This option is not used, the Supplier updates Liberty Client with customer details, there is no involvement of KMS or the Extranet in the process.

### VI. <u>De-Activate</u>

# Following receipt of a 360MM indicating that a site has been de-energised, the Supplier requests KMS to amend the customer status in Liberty Client for the MPRN to de-activated.

• Click PMP tab, Log Request, Click drop down menu and select De-Activate

|   | VIEW APPOINTMENTS | MPRN ENQUIRY | NEW CO | NNECTIONS | MESS    | SAGES  | РМР          |
|---|-------------------|--------------|--------|-----------|---------|--------|--------------|
|   |                   |              |        |           |         | Pre-Pa | yment Meters |
| 0 | De-Activate       |              |        |           |         |        |              |
|   | MPRN: *           |              | Verify |           | Street: |        |              |
|   | Customer Name: *  |              |        |           | City:   |        |              |
|   |                   |              |        |           |         |        |              |
|   |                   |              |        |           |         |        |              |
|   |                   |              |        |           |         |        |              |
|   |                   |              |        |           |         |        |              |
|   |                   |              | Back   | Insert    |         |        |              |

- Fields marked with an \* are mandatory
- o Input
- 11 digit MPRN (\*)
- Customer Name (\*)
- The process for logging the request is the same as described in the Install Meter option.
- When the mandatory fields are updated click **Verify** button and the Meter Point Address associated with the MPRN will be displayed on the screen.
- Click **Insert** to log the request or **Back** to return to the Initial PMP screen.
- If the request is logged on the Extranet, KMS will validate the request, when the transaction is completed in Liberty Client by KMS they will update the Status on the Extranet to Completed. If there is any delay in completing the transaction KMS will update the Status on Extranet to In Progress.
- In event they do not complete the request KMS will update the status on the Extranet to Rejected.

### b) Search/View request

o When using the search/view function first select the search option(s) and then click

```
the
```

button. The records returned will be based on the search criteria

- A combination of search options can be used as part of the same search, this can be of use in order to confine the search, the records returned will be based on the search criteria
  - MPRN Date From/To
  - MPRN PMP Status
  - MPRN PMP Status Date From/To
  - PMP Status Date From/To

|   | VIEW APPOINTMENT | rs Mprn Eng | UIRY NEV | V CONNECTIONS | MESSAGES | РМР                |
|---|------------------|-------------|----------|---------------|----------|--------------------|
|   |                  |             |          |               | I        | Pre-Payment Meters |
|   |                  |             |          | $\frown$      |          | Log A Request      |
| 4 | MPRN:            |             |          | PMP Status    | All      |                    |
| 4 | Search From:     |             |          | Search To:    |          |                    |
|   |                  |             |          | Search        | Clear    | Export CSV         |
|   | MPRN             | Premise     | Request  | Status        | Customer | Created            |

### Search Options

- MPRN
- Date From/To
- PMP Status
- General Search

### <u>MPRN</u>

- Search using MPRN will display all records for the MPRN irrespective of Status.
- Other search options maybe used in conjunction with MPRN Search.
- Input 11 digit MPRN.
- PMP Status : All.
- Click Search button.
- To reset search parameters click Clear button.

| VIEW APPOINTMEN | ITS MPRN   | I ENQUIRY | NEW   | CONNECTIONS | N     | IESSAGES | РМР           |
|-----------------|------------|-----------|-------|-------------|-------|----------|---------------|
|                 |            |           |       |             |       | Pre-Pa   | yment Meters  |
|                 |            |           |       |             |       | L        | .og A Request |
| MPRN:           | 1111122222 | >         |       | PMP Status  | : All | ~        |               |
| Search From:    |            |           |       | Search To:  |       |          |               |
|                 |            |           |       | Search      |       | Clear    | Export CSV    |
| MPRN            | Premise    | Re        | quest | Status      | Cust  | omer     | Created       |

 $\circ~$  If a record does not exist for the MPRN no details will display, 0 – 0 of 0 MPRMs found.

| VIEW APPOINTM | ENTS    | MPRN E  | NQUIRY | NEV   | CTIONS      | м    | IESSAGES |        | РМР               |
|---------------|---------|---------|--------|-------|-------------|------|----------|--------|-------------------|
|               |         |         |        |       |             |      | F        | re-Pay | ment Meters       |
|               |         |         |        |       |             |      |          | Lo     | og A Request      |
| MPRN:         | 1111112 | 22222   |        |       | PMP Status: | All  |          |        |                   |
| Search From:  |         |         |        |       | Search To:  |      |          |        |                   |
|               |         |         |        |       | Search      |      | Clear    |        | Export CSV        |
| MPRN          |         | Premise | Re     | quest | Status      | Cust | omer     |        | Created           |
|               |         |         |        |       |             |      |          | 0 - 0  | ) of 0 MPRNs four |

• Where the MPRN is found the details will be displayed, 1 -1 of 1 MPRN found.

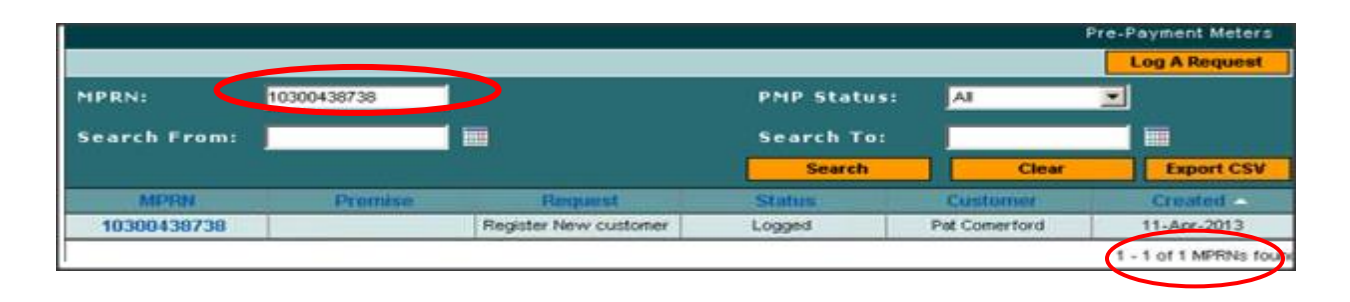

 Where more than one result for the MPRN is found all records will be displayed 1 – 2 of 2 MPRNs found

| VIEW APPOINTM | ENTS     | MPRN EN | IQUIRY       | NEV        | V CONN | IECTIONS  |     | MESSAGES     | ;      | РМР              |
|---------------|----------|---------|--------------|------------|--------|-----------|-----|--------------|--------|------------------|
|               |          |         |              |            |        |           |     | P            | re-Pay | ment Meters      |
|               |          |         |              |            |        |           |     |              | Lo     | g A Request      |
| MPRN: 🧲       | 10013859 | 0002    |              |            |        | PMP Statu | s:  | All          | -      |                  |
| Search From:  |          |         |              |            |        | Search To | :   |              |        |                  |
|               |          |         |              |            |        | Search    |     | Clear        |        | Export C SV      |
| MPRN          | P        | Premise | Req          | uest       |        | Status    | 1   | Customer     | 3      | Created 🔺        |
| 10013859002   |          |         | Install PN   | IP Meter   |        | Complete  | Ais | ling Andrews | 1      | 5-Apr-2013       |
| 10013859002   |          |         | Register Nev | v customer |        | Logged    |     | Bill Ryan    | 1      | 19-Jul-2013      |
|               |          |         |              |            |        |           |     |              | 1-2    | of 2 MPRNs found |

### Date From/To

- Use **Date From/To** for search.
- All records of MPRN request's created within the timeframe regardless of Status will be displayed.
- Where there is more than one record for an MPRN the result will only display the record for the period specified.
- Other search options maybe used in conjunction with Date From/To Search.
  - Select date range for search by clicking on the calendar beside each field and selecting date.
  - PMP Status, Use the default status All.
  - Click Search button.
  - To reset search parameters click clear button.

|             |             |         |  |            |           |                       |           | Pre       | -Payn     | nent M    | <i>l</i> leters |
|-------------|-------------|---------|--|------------|-----------|-----------------------|-----------|-----------|-----------|-----------|-----------------|
|             |             |         |  |            |           |                       |           |           | Log       | A Re      | quest           |
| MPRN:       |             |         |  | PMP Status | • (       | All                   |           |           | •         |           |                 |
| Search From | 11-Apr-2013 |         |  | Search To: | > [       |                       |           |           |           | Ī         |                 |
|             |             |         |  | Search     |           |                       | Clea      | r         |           | Expor     | t C SV          |
| MPRN        | Premise     | Request |  | Status     |           | Custo                 | mer       |           |           | Creat     | ed              |
|             |             |         |  | _          |           | $\mathbf{\mathbf{n}}$ |           |           | 0-00      | of 0 MP   | RNs foun        |
|             |             |         |  |            | https:    | //www                 | bpno      | c.esb.    |           |           | ×               |
|             |             |         |  |            | Dr.       | 2013                  | 3         |           | Apr       | 7 2       | 013 🔻           |
|             |             |         |  | Sun        | Mon       | Tue                   | Wed       | Thu       | Fri       | Sat       |                 |
|             |             |         |  |            | 31        | 1                     | 2         | <u>3</u>  | 4         | 5         | <u>6</u>        |
|             |             |         |  |            | Z         | <u>8</u>              | <u>9</u>  | <u>10</u> | 11        | 12        | <u>13</u>       |
|             |             |         |  |            | <u>14</u> | <u>15</u>             | <u>16</u> | <u>17</u> | <u>18</u> | <u>19</u> | 20              |
|             |             |         |  | N          | 21        | 22                    | 23        | 24        | <u>25</u> | <u>26</u> | 27              |
|             |             |         |  | N          | <u>28</u> | <u>29</u>             | <u>30</u> | 1         | 2         | З         | 4               |
|             |             |         |  |            |           |                       |           |           |           |           |                 |

- Select Dates **From/To** 11th April 2013 > 12th April 2013.
- PMP status : All.
- 16 records returned for the period selected.

| PMP         | MESSAGES        | M            | NQUIRY NEW CONNECTIONS |              |                   | MPRN EN     | IEW APPOINTMENTS MPR |              |  |
|-------------|-----------------|--------------|------------------------|--------------|-------------------|-------------|----------------------|--------------|--|
| ment Meters | Pre-Pay         |              |                        |              |                   |             |                      |              |  |
| A Request   | Lo              |              |                        |              |                   |             |                      |              |  |
|             | All 👻           | : All        | PMP Status             |              |                   |             |                      | MPRN:        |  |
|             | 12-Apr-2013     | 12-A         | Search To:             |              |                   | r-2013      | 11-Apr-              | Search From: |  |
| Export CSV  | Clear           |              | Search                 |              |                   |             |                      |              |  |
| Created 📥   | Customer        | Cust         | Status                 | equest       | Re                | Premise     |                      | MPRN         |  |
| -Apr-2013   | tin Thompson 1  | Martin T     | Logged                 | New customer | Register N        |             |                      | 10001183199  |  |
| -Apr-2013   | tin Thompson 1  | Martin T     | Logged                 | PMP Meter    | Install I         |             |                      | 10001183199  |  |
| -Apr-2013   | t Comerford 1   | Pat Cor      | Logged                 | New customer | Register N        | 10300438738 |                      |              |  |
| -Apr-2013   | Paul Mullin 1   | Paul         | Logged                 | New customer | Register N        |             | 10013857636          |              |  |
| -Apr-2013   | evin Conlon 1   | Kevin        | Logged                 | New customer | Register N        |             |                      | 10013858637  |  |
| -Apr-2013   | ay Rafferty 1   | Ray R        | Logged                 | PMP Meter    | Install PMP Meter |             |                      | 10013858637  |  |
| -Apr-2013   | Ollie Coffey 1  | Logged Ollie |                        | PMP Meter    | Install PMP Meter |             |                      | 10300438927  |  |
| -Apr-2013   | rry Morrisey 1  | Garry M      | Logged                 | New customer | Register N        |             |                      | 10013858679  |  |
| -Apr-2013   | iz Hartnett 1   | Liz H        | Logged                 | PMP Meter    | Install           |             |                      | 10013854204  |  |
| -Apr-2013   | ohn Hickey 1    | John         | Logged                 | New customer | Register N        |             |                      | 10300438775  |  |
| -Apr-2013   | ne McWilliams 1 | Yvonne M     | Logged                 | New customer | Register N        |             |                      | 10013857703  |  |
| -Apr-2013   | ergal Quinn 1   | Ferga        | Logged                 | PMP Meter    | Install           |             |                      | 10013854204  |  |
| 2-Apr-2013  | hil Dobson 1    | Phil D       | Logged                 | New customer | Register N        |             |                      | 10013857355  |  |
| -Apr-2013   | nnah Hanlon 1   | Hannah       | Logged                 | New customer | Register N        |             |                      | 10013858613  |  |
| 2-Apr-2013  | ra McCarthy 1   | Sara M       | Logged                 | PMP Meter    | Install           |             |                      | 10013858625  |  |
| -Apr-2013   | om Hanratty 1   | Tom H        | Logged                 | lew customer | Register N        |             |                      | 10013858625  |  |

### PMP Status

- Search using PMP Status options.
- All records with selected Status will be displayed.
- Other search options maybe used in conjunction with PMP Status Search.
  - Click PMP Status drop down.
  - Select option.
  - Click Search button.
  - To reset search parameters click Clear button.

| VIEW APPOINTMEN | TS MPRN E | NQUIRY | NEW CONNECTIONS | s       | MESSAGES | РМР               |
|-----------------|-----------|--------|-----------------|---------|----------|-------------------|
|                 |           |        |                 |         | P        | re-Payment Meters |
|                 |           |        |                 |         |          | Log A Request     |
| MPRN:           |           |        | PMP :           | Status: | All      | -                 |
| Search From:    |           |        | Sear            | ch To:  | Logged   |                   |
|                 |           |        | S               | earch   | Complete | Export C SV       |
| MPRN            | Premise   | Reque  | st Status       |         | Rejected | Created -         |

- ALL All requests regardless of status.
- Logged Requests logged but not yet actioned by KMS.
- In Progress Requests actioned by KMS but not completed.
- **Complete -** Requests completed by KMS.
- **Rejected** Requests rejected by KMS.
- Selected Status : Rejected.
- 10 records were returned with a status of Rejected.

| VIEW APPOINTME | NTS          | MPRN ENG | UIRY NEV              | V CONN     | ECTIONS            |      | MESSAGES       |       | РМР                 |
|----------------|--------------|----------|-----------------------|------------|--------------------|------|----------------|-------|---------------------|
|                |              |          |                       |            |                    |      | P              | re-P  | ayment Meters       |
|                |              |          |                       |            |                    |      |                |       | Log A Request       |
| MPRN:          |              |          |                       |            | PMP Statu          | s :  | Rejected       | -     |                     |
| Search From:   | earch From:  |          |                       | Search To: |                    | -    |                |       |                     |
|                | MPRN Premise |          |                       |            | Search             |      | Clear          |       | Export CSV          |
| MPRN           | MPRN Premise |          | Request               |            | Status             |      | Customer       |       | Created             |
| 10005481149    | 1            | 2345     | Install PMP Meter     |            | Rejected           |      | test           |       | 19-Oct-2011         |
| 11111111111    |              |          | Register New customer |            | Rejected Tes       |      | t_data_ignore  |       | 19-Oct-2011         |
| 10005481149    | 12           | 23456    | Install PMP Meter     |            | Rejected           | test |                |       | 19-Oct-2011         |
| 5555555555     |              |          | Credit to Prepay      |            | Rejected TEST_DAT/ |      | DATA_IGNORE    |       | 19-Oct-2011         |
| 10000298697    |              |          | Install PMP Meter     |            | Rejected           | Loui | se Curran Test |       | 06-Dec-2011         |
| 10001183199    |              |          | Register New customer |            | Rejected           | Mai  | rtin Thompson  |       | 11-Apr-2013         |
| 10013859028    |              |          | Install PMP Meter     |            | Rejected           | F    | hilip Bourke   |       | 15-Apr-2013         |
| 10013858929    |              |          | Register New customer |            | Rejected           | Bri  | ian McDermot   |       | 15-Apr-2013         |
| 10300438903    |              |          | Register New customer |            | Rejected           | F    | Pat Convery    |       | 18-Apr-2013         |
| 10300438911    |              |          | Install PMP Meter     |            | Rejected           |      | Pat Taffe      |       | 18-Apr-2013         |
|                |              |          |                       |            |                    |      |                | 1 - 1 | 0 of 10 MPRNs found |

### **General Search**

- The general Search option will select all records regardless of Status.
  - The PMP Status will default to All.
  - Other search fields MPRN, Date, are left blank.
  - Click Search button.
  - Up to 20 MPRN will appear on each webpage.

Click
 Rev
 Next
 to navigate between webpages.

- To reset search parameters click clear button.
- 50 records were returned.

|              |         |                       |             |                   | Log A Request |  |  |
|--------------|---------|-----------------------|-------------|-------------------|---------------|--|--|
| MPRN:        |         |                       | PMP Status  | s: All            | : All 🔻       |  |  |
| Search From: |         |                       | Search To:  | :                 |               |  |  |
|              |         |                       | Search      | Clear             | Export CSV    |  |  |
| MPRN         | Premise | Request               | Status      | Customer          | Created 📥     |  |  |
| 10300438775  |         | Register New customer | In Progress | John Hickey       | 12-Apr-2013   |  |  |
| 10013857703  |         | Register New customer | Logged      | Yvonne McWilliams | 12-Apr-2013   |  |  |
| 10013854204  |         | Install PMP Meter     | Logged      | Fergal Quinn      | 12-Apr-2013   |  |  |
| 10013857355  |         | Register New customer | In Progress | Phil Dobson       | 12-Apr-2013   |  |  |
| 10013858613  |         | Register New customer | Logged      | Hannah Hanlon     | 12-Apr-2013   |  |  |
| 10013858625  |         | Install PMP Meter     | Logged      | Sara McCarthy     | 12-Apr-2013   |  |  |
| 10013858625  |         | Register New customer | Logged      | Tom Hanratty      | 12-Apr-2013   |  |  |
| 10013859044  |         | Register New customer | Complete    | John Conw ay      | 15-Apr-2013   |  |  |
| 10013859035  |         | Register New customer | Logged      | Niall Tutty       | 15-Apr-2013   |  |  |
| 10013859028  |         | Install PMP Meter     | Rejected    | Philip Bourke     | 15-Apr-2013   |  |  |
| 10013859010  |         | Install PMP Meter     | Logged      | Bernie Byrne      | 15-Apr-2013   |  |  |
| 10013859002  |         | Install PMP Meter     | Complete    | Aisling Andrews   | 15-Apr-2013   |  |  |
| 10013858821  |         | Register New customer | Logged      | Donal Cunningham  | 15-Apr-2013   |  |  |
| 10013858833  |         | Register New customer | Complete    | Helen Tw omey     | 15-Apr-2013   |  |  |
| 10013858858  |         | Register New customer | Logged      | Cathal Fay        | 15-Apr-2013   |  |  |
| 10013858882  |         | Register New customer | Complete    | Larry OToole      | 15-Apr-2013   |  |  |
| 10013858894  |         | Install PMP Meter     | Logged      | Brendan New e     | 15-Apr-2013   |  |  |
| 10013858894  |         | Install PMP Meter     | Complete    | Fiona McWilliams  | 15-Apr-2013   |  |  |
| 10013858914  |         | Register New customer | Logged      | Tom Hicks         | 15-Apr-2013   |  |  |
| 10013858929  |         | Register New customer | Rejected    | Brian McDermot    | 15-Apr-2013   |  |  |

### **Combination of Search Options**

- The search can be refined by using a combination search options. Select the search criteria and click the Search button.
  - MPRN Date From/To : Search for individual MPRN for a specific timeframe.
  - PMP Status : Search for individual MPRN with a specific PMP Status
  - MPRN PMP Status Date From/To : Search for individual MPRN with selected PMP Status for a specific timeframe.
  - PMP Status Date From/To : Search for records with a particular PMP Status for a specific timeframe.

### c) Column headings and navigational buttons

• Data returned following a search will include

| MPRN        | Premise | Request               | Status | Customer          | Created 🗠   |
|-------------|---------|-----------------------|--------|-------------------|-------------|
| 10300438775 |         | Register New customer | Logged | John Hickey       | 12-Apr-2013 |
| 10013857703 |         | Register New customer | Logged | Yvonne McWilliams | 12-Apr-2013 |
| 10013854204 |         | Install PMP Meter     | Logged | Fergal Quinn      | 12-Apr-2013 |
| 10013857355 |         | Register New customer | Logged | Phil Dobson       | 12-Apr-2013 |
| 10013858613 |         | Register New customer | Logged | Hannah Hanlon     | 12-Apr-2013 |
| 10013858625 |         | Install PMP Meter     | Logged | Sara McCarthy     | 12-Apr-2013 |
| 10013858625 |         | Register New customer | Logged | Tom Hanratty      | 12-Apr-2013 |

- MPRN
- Premise this will only be returned if it is included in the original Supplier request detail
- Request option
- Status

Prev

- Customer name
- Date request Created

Next

• Up to 20 MPRNs will appear on each webpage. Navigation will be through clicking

buttons

 The records returned can be ordered in ascending or descending by clicking on a column header e.g. records returned from search ordered in ascending creation date order

| MPRN        | Premise | Request                  | Supplier | Assign | Status      | Customer          | Created   |
|-------------|---------|--------------------------|----------|--------|-------------|-------------------|-----------|
| 10300438775 |         | Register New customer    | ESB      |        | In Progress | John Hickey       | 12-Apr 28 |
| 10013857703 |         | Register New customer    | ESB      |        | Logged      | Yvonne McWilliams | 12-Apr-20 |
| 10013854204 |         | Install PMP Meter        | ESB      |        | Logged      | Fergal Quinn      | 12-Apr-20 |
| 10013857355 |         | Register New customer    | ESB      |        | In Progress | Phil Dobson       | 12-Apr-20 |
| 10013858613 |         | Register New customer    | ESB      |        | Logged      | Hannah Hanlon     | 12-Apr-20 |
| 10013858625 |         | Install PMP Meter        | ESB      |        | In Progress | Sara McCarthy     | 12-Apr-20 |
| 10013858625 |         | Register New customer    | ESB      |        | Logged      | Tom Hanratty      | 12-Apr-20 |
| 10013859044 |         | Register New customer    | ESB      |        | Complete    | John Conway       | 15-Apr-20 |
| 10013859035 |         | Register New customer    | ESB      |        | Logged      | Niall Tutty       | 15-Apr-20 |
| 10013859028 |         | Install PMP Meter        | ESB      |        | Rejected    | Philip Bourke     | 15-Apr-20 |
| 10013859010 |         | Install PMP Meter        | ESB      |        | Logged      | Bernie Byrne      | 15-Apr-20 |
| 10013859002 |         | Install PMP Meter        | ESB      |        | Complete    | Aisling Andrews   | 15-Apr-20 |
| 10013858821 |         | Register New customer    | ESB      |        | Rejected    | Donal Cunningham  | 15-Apr-20 |
| 10013858833 |         | Register New customer    | ESB      |        | Complete    | Helen Twomey      | 15-Apr-20 |
| 10013858858 |         | Register New customer    | ESB      |        | Logged      | Cathal Fay        | 15-Apr-20 |
| 10013858882 |         | Register New customer    | ESB      |        | Complete    | Larry OToole      | 15-Apr-20 |
| 10013858894 |         | Install PMP Meter        | ESB      |        | Rejected    | Brendan Newe      | 15-Apr-20 |
| 10013858894 |         | Install PMP Meter        | ESB      |        | Complete    | Fiona McWilliams  | 15-Apr-20 |
| 10013858914 |         | Register New customer    | ESB      |        | Logged      | Tom Hicks         | 15-Apr-20 |
|             |         | Perinter Meuri eusterner | ECB      |        | Rejected    | Brian McDermot    | 15 Apr 20 |

- When search results are displayed details of the original request can be displayed by clicking on the MPRN.
- Click on MPRN 10013857703.

| VIEW APPOINTME | NTS | MPRN EN | QUIRY       | IRY NEW CONNECTIONS |  |            | MESSAGES |                | PMP       |            |
|----------------|-----|---------|-------------|---------------------|--|------------|----------|----------------|-----------|------------|
|                |     |         |             |                     |  |            |          | Pi             | e-Paym    | ent Meters |
|                |     |         |             |                     |  |            |          | Log            | A Request |            |
| MPRN:          |     |         |             |                     |  | PMP Statu  | s:       | All            | -         |            |
| Search From:   |     |         |             |                     |  | Search To: |          |                |           |            |
|                |     |         |             |                     |  | Search     |          | Clear          |           | Export CSV |
| MPRN           |     | Premise | Ree         | quest               |  | Status     |          | Customer       | C         | reated 🛆   |
| 10300438775    |     |         | Register Ne | ew customer         |  | Logged     |          | John Hickey    | 12-       | Apr-2013   |
| 10013857703    |     |         | Register Ne | ew customer         |  | Logged Yvo |          | nne McWilliams | 12-       | Apr-2013   |
| 10013854204    |     |         | Install P   | MP Meter            |  | Logged F   |          | Fergal Quinn   |           | Apr-2013   |
| 10013857355    |     |         | Register Ne | ew customer         |  | Logged     |          | Phil Dobson    | 12-       | Apr-2013   |

### Details of request logged for MPRN 10013857703

| VIEW APPOINTMENTS     | MPRN ENQUIRY      | NEW CONNECTIONS | MESSAGES | РМР            |
|-----------------------|-------------------|-----------------|----------|----------------|
|                       |                   |                 | Pre      | Payment Meters |
| Register New customer | ~                 |                 |          |                |
| MPRN: *               | 10013857703       |                 | Street:  |                |
| Customer Name: *      | Yvonne McWilliams |                 | City:    |                |
| Premise:              |                   |                 |          |                |
| тсс: *                | 0                 |                 |          |                |
| Status:               | logged 🗸 🗸        |                 |          |                |
|                       |                   |                 |          |                |
|                       |                   |                 |          |                |

• To return to webpage display click Back Tab

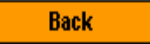

### d) Export CSV

Using the Export CSV tab Suppliers are able to download the contents in CSV format.

| VIEW APPOINTMENTS | MPRN ENQUIRY | NEW CONNECTIONS | MESSAGES | РМР         |
|-------------------|--------------|-----------------|----------|-------------|
|                   |              |                 | Pre-Payr | ment Meters |
|                   |              |                 | Log      | JA Request  |
| MPRN:             |              | PMP Status:     | All 🔻    |             |
| Search From:      |              | Search To:      |          | Ī           |
|                   |              | Search          | Clear    | Export CSV  |

• For the purpose of these instructions a Date From/To Search option is run and the

contents downloaded in CSV format by clicking on the tab, the file can either be opened or saved.

### • Based on the search criteria used, 23 records were returned

| MPRN:       |                |                        |          | PMP Sta | tus:        | All 🗾             |               |
|-------------|----------------|------------------------|----------|---------|-------------|-------------------|---------------|
| Search From | n: 12-Apr-2013 |                        |          | Search  | то: 🧗       | 15-Apr-2013       | Ī             |
|             |                |                        |          | Searc   | ch 🔰        | Clear             | Export CSV    |
| MPRN        | Premise        | Request                | Supplier | Assign  | Status      | Customer          | Created -     |
| 10300438775 |                | Register New customer  | ESB      |         | In Progress | s John Hickey     | 12-Apr-2013   |
| 10013857703 |                | Register New customer  | ESB      |         | Logged      | Yvonne McWilliams | 12-Apr-2013   |
| 10013854204 |                | Install PMP Meter      | ESB      |         | Logged      | Fergal Quinn      | 12-Apr-2013   |
| 10013857355 |                | Register Nevv customer | ESB      |         | In Progress | Phil Dobson       | 12-Apr-2013   |
| 10013858613 |                | Register New customer  | ESB      |         | Logged      | Hannah Hanlon     | 12-Apr-2013   |
| 10013858625 |                | Install PMP Meter      | ESB      |         | In Progress | s Sara McCarthy   | 12-Apr-2013   |
| 10013858625 |                | Register New customer  | ESB      |         | Logged      | Tom Hanratty      | 12-Apr-2013   |
| 10013859044 |                | Register New customer  | ESB      |         | Complete    | John Convvay      | 15-Apr-2013   |
| 10013859035 |                | Register Nevv customer | ESB      |         | Logged      | Niall Tutty       | 15-Apr-2013   |
| 10013859028 |                | Install PMP Meter      | ESB      |         | Rejected    | Philip Bourke     | 15-Apr-2013   |
| 10013859010 |                | Install PMP Meter      | ESB      |         | Logged      | Bernie Byrne      | 15-Apr-2013   |
| 10013859002 |                | Install PMP Meter      | ESB      |         | Complete    | Aisling Andrews   | 15-Apr-2013   |
| 10013858821 |                | Register Nevv customer | ESB      |         | Rejected    | Donal Cunningham  | 15-Apr-2013   |
| 10013858833 |                | Register New customer  | ESB      |         | Complete    | Helen Twomey      | 15-Apr-2013   |
| 10013858858 |                | Register New customer  | ESB      |         | Logged      | Cathal Fay        | 15-Apr-2013   |
| 10013858882 |                | Register New customer  | ESB      |         | Complete    | Larry OToole      | 15-Apr-2013   |
| 10013858894 |                | Install PMP Meter      | ESB      |         | Rejected    | Brendan Nevve     | 15-Apr-2013   |
| 10013858894 |                | Install PMP Meter      | ESB      |         | Complete    | Fiona McWilliams  | 15-Apr-2013   |
| 10013858914 |                | Register New customer  | ESB      |         | Logged      | Tom Hicks         | 15-Apr-2013   |
| 10013858929 |                | Register New customer  | ESB      |         | Rejected    | Brian McDermot    | 45 Apr-2013   |
| Ргеу        | Next           |                        |          |         |             | 1 - 20 of         | 23 MPRNs foun |

# $\circ$ $\hfill The report should appear as follows:$

|    | A           | В          | C                     | D             | E                 | F         | G   | Н                                     | I           |
|----|-------------|------------|-----------------------|---------------|-------------------|-----------|-----|---------------------------------------|-------------|
|    |             |            |                       |               |                   | Customer  |     |                                       |             |
| 4  | MPRN        | Premise No | Request Type          | Supplier Code | Customer Name     | Telephone | TCC | Commente                              | Status      |
| 2  | 10300438775 |            | Register New sustemer |               | John Hickey       |           | 0   |                                       | In Progress |
| 3  | 10013857703 |            | Register New customer |               | Yvonne McWilliams | 6         | 0   |                                       | Logged      |
| 4  | 10013854204 |            | Install PMP Meter     |               | Fergal Quinn      | 8260402   |     |                                       | Logged      |
| 5  | 10013857355 |            | Register New customer |               | Phil Dobson       |           | 0   |                                       | In Progress |
| 6  | 10013858613 |            | Register New customer |               | Hannah Hanlon     |           | 0   |                                       | Logged      |
| 7  | 10013858625 |            | Install PMP Meter     |               | Sara McCarthy     | 2561236   |     |                                       | In Progress |
| 8  | 10013858625 |            | Register New customer |               | Tom Hanratty      |           | 0   |                                       | Logged      |
| 9  | 10013859044 |            | Register New customer |               | John Conway       |           | 0   |                                       | Complete    |
| 10 | 10013859035 |            | Register New customer |               | Niall Tutty       |           | 0   |                                       | Logged      |
| 11 | 10013859028 |            | Install PMP Meter     |               | Philip Bourke     | 8214569   |     | PMP Meter already installed           | Rejected    |
| 12 | 10013859010 |            | Install PMP Meter     |               | Bernie Byrne      | 2125469   |     |                                       | Logged      |
| 13 | 10013859002 |            | Install PMP Meter     |               | Aisling Andrews   | 4569873   |     |                                       | Complete    |
| 14 | 10013858821 |            | Register New customer |               | Donal Cunningham  |           | 0   | CoS completed                         | Rejected    |
| 15 | 10013858833 |            | Register New customer |               | Helen Twomey      |           | 0   |                                       | Complete    |
| 16 | 10013858858 |            | Register New customer |               | Cathal Fay        |           | 0   |                                       | Logged      |
| 17 | 10013858882 |            | Register New customer |               | Larry OToole      |           | 0   |                                       | Complete    |
| 18 | 10013858894 |            | Install PMP Meter     |               | Brendan Newe      | 8975623   |     | Customer not registered with supplier | Rejected    |
| 19 | 10013858894 |            | Install PMP Meter     |               | Fiona McWilliams  | 4563218   |     |                                       | Complete    |
| 20 | 10013858914 |            | Register New customer |               | Tom Hicks         |           | 0   |                                       | Logged      |
| 21 | 10013858929 |            | Register New customer |               | Brian McDermot    |           | 0   | No PMP meter installed                | Rejected    |
| 22 | 10013858894 |            | Install PMP Meter     |               | Kevin Kelly       | 7845123   |     |                                       | Logged      |
| 23 | 10013858950 |            | Register New customer |               | Lauren McElroy    |           | 0   |                                       | Logged      |
| 24 | 10013858962 |            | Register New customer |               | Susan Whyte       |           | 0   |                                       | Logged      |
| 25 |             |            |                       |               |                   |           |     |                                       |             |

The Fields included in the report are: 0

- MPRN
- Premises No •
- •
- Request Type Supplier Code •
- Customer Name
- **Customer Telephone**
- тсс
- Comments
- Status

### 7. Market Message

### 7.1 Overview of Market Message Enquiry

The purpose of the Market Message option is to enable suppliers to effectively monitor all market message communication between themselves and ESB Networks. It allows a supplier to monitor inbound and outbound market messages. Results include the relevant MPRN, message name, market participant ref. number (for linking inbound/outbound messages), date received/sent, status.

The key/mandatory search field is the MPRN. A date range search is available but suppliers will not be able to enter date ranges without an MPRN or multiple MPRN's as part of the search.

### 7.2 Scope of Market Message Enquiry

All market messages inbound/outbound will be available to the relevant supplier. The message monitoring screen will only display those market messages relevant to the supplier who has logged in. This is particularly relevant in the case of a registration where there would be messages relating to different suppliers for a single MPRN.

### 7.3 Functionality of Market Message Enquiry

The Market Message Enquiry function is opened by clicking on the appropriate menu tab. The functionality will be described by stepping through the available search options:

- Individual MPRN
- Multiple MPRNs

Search by **Date** is used in conjunction with either individual or multiple MPRN search.

In all searches at least one option from the Process Section must be selected.

| v  | IEW APPC   | INTMENTS         | MPRN ENQU         | JIRY N               | EW CON      | NECTIO    | NS            | MESSAGE        | s                     | PI         | MP   |
|----|------------|------------------|-------------------|----------------------|-------------|-----------|---------------|----------------|-----------------------|------------|------|
|    |            |                  |                   |                      |             |           |               |                |                       | Mess       | ages |
|    |            |                  |                   |                      |             | Sear      | ob I          | Clear          |                       |            |      |
| MP | RN         |                  |                   |                      |             | Sear      |               | Clear          |                       |            |      |
|    | Choose P   | rocess           |                   |                      |             |           |               |                |                       |            |      |
|    |            |                  | Change of         | Supplier Reg         |             |           | ۲             | 1eter Works    |                       |            |      |
|    |            |                  | New Conne         | ections Reg          |             |           | Ľ             | ata Processing |                       |            |      |
|    |            |                  | De-Regist         | rations              |             |           | ,             | AII            |                       |            |      |
|    |            |                  | Customer          | Details              |             |           |               |                |                       |            |      |
| ±  | Multiple I | MPRNs            |                   |                      |             |           |               |                |                       |            |      |
| Ŧ  | Search b   | y Dates          |                   |                      |             |           |               |                |                       |            |      |
| Ħ  | MPRN       | MP Bus Ref<br>No | Network Ref<br>No | Networks IDOC<br>num | MSG<br>Type | Sup<br>ID | MSG<br>Status | Order Status   | Date<br>Receive<br>nt | e<br>ed/Se | Time |

The Process section has 7 different processes, a search can be generated for one specific process or a combination of processes.

**Note**: the **All** search option cannot be used in conjunction with other search options. The options available are:

- Change of Supplier Registrations
- New Connections Registrations
- De-registration
- Customer Details
- Meter Works
- Data Processing
- All messages

The groupings of messages per process area is detailed in **Appendix B** : **Groupings of Messages per Process**.

### Individual MPRN Search

- Search using MPRN.
- If no date is specified the default is the last 365 days.
- Other search options maybe used in conjunction the MPRN search Date From/To, select Single/Multiple/All options from Process Section.
- Input 11 digit MPRN.
- At least one of the options in the Process Section must be selected. The results returned will depend on the process options selected. If all market messages relating to the MPRN are required then the ALL button should selected.
- If no option is selected in the Process Section an error message will appear.

| VI          | EW APPOINTMENTS     | NEW C                     | DNNECTIO   | S                          | PMP           |                 |                           |        |
|-------------|---------------------|---------------------------|------------|----------------------------|---------------|-----------------|---------------------------|--------|
|             |                     |                           |            |                            |               |                 | Ме                        | ssages |
| MPR         | 1000070             | 3884                      |            | Sear                       | ch 🔤          | Clear           |                           |        |
| c cl        | hoose Process       |                           |            |                            |               |                 |                           |        |
|             |                     | Change of Supplier        | Reg 📃      |                            | M             | leter Works     |                           |        |
|             | Message from webnar | N                         | <b>n</b> = |                            | D             | ata Processing) | •                         |        |
|             | You must t          | tick at least one process |            |                            | A             | AII             | •                         |        |
| + M<br>+ Se |                     |                           |            |                            |               |                 |                           |        |
| <u>+</u>    |                     | ОК                        |            | G <mark>Sup</mark><br>e ID | MSG<br>Status | Order Status    | Date<br>Received/Se<br>nt | Time   |
| 0           | Click Search        | button                    |            |                            |               |                 |                           |        |

| VI               | EW APPO             | INTMENTS         | MPRN ENQL         | JIRY N               | EW CONI     | NECTIO    | NS            | MESSAGE        | s                     | PMP       |
|------------------|---------------------|------------------|-------------------|----------------------|-------------|-----------|---------------|----------------|-----------------------|-----------|
|                  |                     |                  |                   |                      |             |           |               |                |                       | Messages  |
| MPR              | ٤N                  | 10000703         | 884               |                      |             | Searc     | :h            | Clear          |                       |           |
| E C              | hoose P             | rocess           |                   |                      |             |           |               |                |                       |           |
|                  |                     |                  | Change of         | Supplier Reg         |             |           | ٢             | leter Works    |                       |           |
|                  | New Connections Reg |                  |                   |                      |             |           | D             | ata Processing |                       |           |
|                  |                     |                  | De-Registr        | ations               |             |           | A             | ai             |                       |           |
|                  |                     |                  | Customer          | Details              |             |           |               |                |                       |           |
| <mark>н</mark> м | ultiple N           | MPRNs            |                   |                      |             |           |               |                |                       |           |
| H Se             | earch by            | y Dates          |                   |                      |             |           |               |                |                       |           |
| <b>±</b>         | MPRN                | MP Bus Ref<br>No | Network Ref<br>No | Networks IDOC<br>num | MSG<br>Type | Sup<br>ID | MSG<br>Status | Order Status   | Date<br>Receive<br>nt | d/Se Time |

- The number of market messages that have been returned following the search is displayed Total Hits.
- Click on the MPRN to display the full list of market messages.

| VIEW APP    | VIEW APPOINTMENTS MPRN ENQUIRY |                   |                      |             | NECTIO    | NS            | MESSAGE         | S                         | PMP            |
|-------------|--------------------------------|-------------------|----------------------|-------------|-----------|---------------|-----------------|---------------------------|----------------|
|             |                                |                   |                      |             |           |               |                 | Ме                        | ssages         |
| MPRN        | 10000703                       | 884               |                      |             | Searc     | ch            | Clear           |                           |                |
| E Choose I  | Process                        |                   |                      |             |           |               |                 |                           |                |
|             |                                | Change of         | Supplier Reg         |             |           |               | Meter Works     |                           |                |
|             |                                | New Conne         | ections Reg          |             |           |               | Data Processing | •                         |                |
|             |                                | De-Registi        | rations              |             |           |               | All             | <b>v</b>                  |                |
|             |                                | Customer          | Details              |             |           |               |                 |                           |                |
| 🕂 Multiple  | MPRNs                          |                   |                      |             |           |               |                 |                           |                |
| 🕂 Search b  | y Dates                        |                   |                      |             |           |               | 1               |                           | ,              |
| 🛨 MPRN      | MP Bus Ref<br>No               | Network Ref<br>No | Networks IDOC<br>num | MSG<br>Type | Sup<br>ID | MSG<br>Status | Order Status    | Date<br>Received/Se<br>nt | Time           |
| 10000703884 |                                |                   |                      | • • •       |           |               | •               |                           |                |
|             |                                |                   |                      |             |           |               |                 | (                         | Total Hits : 8 |

### • The 8 market messages are displayed

| VIEW APPOINTMENTS |                  | MPRN ENQ          | UIRY N               | IEW CON     | NECTIO    | NS               | MESSAGES PMP   |                |                |
|-------------------|------------------|-------------------|----------------------|-------------|-----------|------------------|----------------|----------------|----------------|
|                   |                  |                   |                      |             |           |                  |                | I              | Messages       |
| MPRN              | 10000703         | 884               | 1                    |             | Sear      | ch               | Clear          |                |                |
| – Choose P        | rocess           |                   |                      |             |           |                  |                |                |                |
|                   |                  | Change of         | f Supplier Reg       |             |           | P                | leter Works    |                |                |
|                   |                  | New Conn          | ections Reg          |             |           | C                | ata Processing |                |                |
|                   |                  | Do-Dogist         | -                    | _           |           |                  | -              |                |                |
|                   |                  | De-Keyist         | rations              |             |           |                  |                | -              |                |
|                   |                  | Customer          | Details              |             |           |                  |                |                |                |
| Hultiple Multiple | MPRNs            |                   |                      |             |           |                  |                |                |                |
| + Search by       | y Dates          |                   |                      |             |           |                  |                |                |                |
| MPRN              | MP Bus Ref<br>No | Network Ref<br>No | Networks IDOC<br>num | MSG<br>Type | Sup<br>ID | MSG<br>Status    | Order Status   | Received<br>nt | Se Time        |
| 0000703884        |                  | 010060288174      | 000000240545502      | 300         |           | Ended            | IWA            | 27.05.201      | 3 06:32:11     |
|                   |                  |                   |                      |             |           | with OK          |                |                |                |
|                   |                  | 010415225981      | 000000240627254      | 305         |           | with OK          | N/A            | 19.03.201      | 3 13:00:12     |
|                   |                  | 010385912352      | 000000235728098      | 300         |           | Ended            | N/A            | 24.01.201      | 3 06:30:13     |
|                   |                  | 010463964560      | 000000230019323      | 305         |           | Ended<br>with OK | N/A            | 14.11.201      | 2 12:57:01     |
|                   |                  | 020391285263      | 0000000227836475     | 300         |           | Ended<br>with OK | N/A            | 18.10.201      | 2 18:32:19     |
|                   |                  | 020391285262      | 0000000227836464     | 300         |           | Ended<br>with OK | N/A            | 18.10.201      | 2 18:32:18     |
|                   |                  | 010453048816      | 0000000225123019     | 300         |           | Ended<br>with OK | N/A            | 19.09.201      | 2 06:29:22     |
|                   |                  | 010433860521      | 0000000220125260     | 300         |           | Ended<br>with OK | N/A            | 25.07.201      | 2 06:27:26     |
|                   |                  |                   |                      |             |           |                  |                |                | Total Hits : 8 |

- Messages on the message monitoring tab when initially displayed must be sorted by Date Received/Sent in descending order, the newest messages on top and the oldest at the bottom. Sorting by date will be nested within the 'MP Bus Ref No'.
- It is also possible to change the default sorting behaviour described in above requirement and allow the user to sort by either of the column headings. E.g. it is possible to sort by MP Bus Ref, Net Ref, MSG Types, Date etc.
- The following Header Columns are displayed and data will be populated as appropriate:
  - MPRN
  - MP Bus Ref No
  - Network Ref No
  - Networks IDOC num
  - MSG Type
  - Sup ID
  - MSG Status
  - Order Status
  - Date Received/Sent
  - Time
- Only market messages **017** and **030** will display their current order status all other messages will show an order status of **N/A**.
- The sort order for displaying IDOC's will be in the following hierarchy:
  - MPRN
  - Market Participant Reference Number
  - Networks Reference Number
  - Date (most recent to previous)
  - Time (most recent to previous)
  - Inbound
  - Outbound
- The IDOC number is displayed but it is not possible to drill down to the level of detail to show the IDoC segments.
- If no messages are retrieved for the MPRN search the output message "No message exist for this. Please check that you are the registered supplier for this MPRN" will appear.

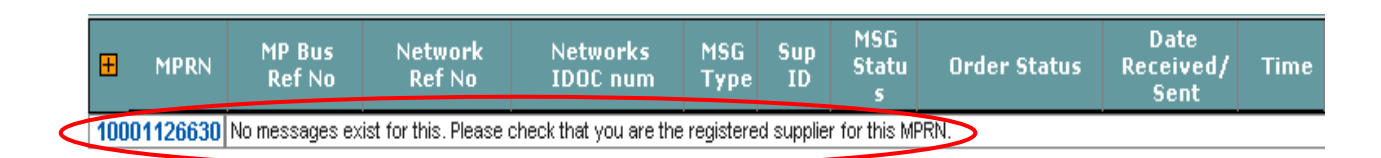

### Multiple MPRN Search

- Search using multiple MPRN's.
- The multi field search box facilitates the entering of up to 20 MPRNs manually.
- If no date is specified, the default is the last 365 days.

Other search options maybe used in conjunction the MPRN search – **Date From/To**, select **Single/Multiple/All** in Process Section.

• Click Multiple MPRNs to open search facility

|                  | -        | Choose P   | rocess           |                   |                      |             |           |                   |                                          |                           |      |
|------------------|----------|------------|------------------|-------------------|----------------------|-------------|-----------|-------------------|------------------------------------------|---------------------------|------|
|                  |          |            |                  | Change of         | Supplier Reg         |             |           | ٢                 | leter Works                              |                           |      |
|                  |          |            |                  | New Conne         | ections Reg          |             |           | D                 | ata Processing                           |                           |      |
|                  |          |            |                  | De-Registr        | De-Registrations     |             |           | A                 | an an an an an an an an an an an an an a |                           |      |
|                  |          |            |                  | Customer          | Details              |             |           |                   |                                          |                           |      |
| $\boldsymbol{C}$ |          | Multiple N | 1PRNs            |                   |                      |             |           |                   |                                          |                           |      |
|                  |          |            |                  | En                | ter MPRNs            |             |           |                   |                                          |                           |      |
|                  |          |            |                  |                   |                      |             |           |                   |                                          |                           |      |
|                  | <u> </u> |            |                  |                   |                      | ╡┟┍══       |           |                   |                                          |                           |      |
|                  |          |            |                  |                   |                      |             |           |                   |                                          |                           |      |
|                  |          |            |                  |                   |                      |             |           |                   |                                          |                           |      |
|                  |          |            |                  |                   |                      |             |           |                   |                                          |                           |      |
|                  | <u> </u> |            |                  |                   |                      | ┥┝━━        |           |                   |                                          |                           |      |
|                  |          |            |                  |                   |                      |             |           |                   |                                          |                           |      |
|                  |          |            |                  |                   |                      |             |           |                   |                                          |                           |      |
|                  | +        | Search by  | y Dates          |                   |                      |             |           |                   |                                          |                           |      |
|                  | Ŧ        | MPRN       | MP Bus<br>Ref No | Network<br>Ref No | Networks<br>IDOC num | MSG<br>Type | Sup<br>ID | MSG<br>Statu<br>s | Order Status                             | Date<br>Received/<br>Sent | Time |

- Enter the 11 digit MPRNs.
- At least one of the options in the Process Section must be selected. The results returned will depend on the process options selected. If all market messages relating to the MPRNs are required then the ALL button should selected.

| 😑 Choose Process        |                        |                             |                          |              |                           |      |
|-------------------------|------------------------|-----------------------------|--------------------------|--------------|---------------------------|------|
|                         | Change of Supp         | lier Reg 🛛 📕                | I                        | Meter Works  |                           |      |
|                         | New Connection         | ns Reg 📕                    | 📕 🛛 🗖 Data Proc          |              |                           |      |
|                         | De-Registrations       |                             |                          | All          |                           |      |
| Customer Details        |                        | ls 📕                        |                          |              |                           |      |
| Multiple MPRNs          |                        |                             |                          |              |                           |      |
|                         | Enter M                | IPRNs                       |                          |              |                           |      |
| 10301888250             | 10001126631            | 10000                       | 0703884                  | 10356179     | 904                       |      |
| 10000141756             | 10003821051            |                             |                          |              |                           |      |
|                         |                        |                             |                          |              |                           |      |
|                         |                        |                             |                          |              |                           |      |
|                         |                        |                             |                          |              |                           |      |
|                         |                        |                             |                          |              |                           |      |
| 🛨 Search by Dates       |                        |                             |                          |              |                           |      |
| H MPRN MP Bus<br>Ref No | Network N<br>Ref No II | etworks MSG<br>DOC num Type | Sup MSG<br>ID Statu<br>s | Order Status | Date<br>Received/<br>Sent | Time |

• Click Search button.

• The result will show the MPRNs requested in MPRN ascending order and the total number of messages (Hits):

| 🕂 Multiple MPRNs  |                  |                   |                      |             |           |                   |              |                           |             |
|-------------------|------------------|-------------------|----------------------|-------------|-----------|-------------------|--------------|---------------------------|-------------|
| 🛨 Search by Dates |                  |                   |                      |             |           |                   |              |                           |             |
| H MPRN            | MP Bus<br>Ref No | Network<br>Ref No | Networks<br>IDOC num | MSG<br>Type | Sup<br>ID | MSG<br>Statu<br>s | Order Status | Date<br>Received/<br>Sent | Time        |
| 10000141756       |                  |                   |                      |             |           |                   |              |                           |             |
| 10000703884       |                  |                   |                      |             |           |                   |              |                           |             |
| 10001126631       |                  |                   |                      |             |           |                   |              |                           |             |
| 10003821051       |                  |                   |                      |             |           |                   |              |                           |             |
| 10301888250       |                  |                   |                      |             |           |                   |              |                           |             |
| 10305617904       |                  |                   |                      |             |           |                   |              |                           |             |
|                   |                  |                   |                      |             |           |                   |              | Tota                      | l Hits: 122 |

 $\circ$  Click on the MPRN  $\blacksquare$  to display the market messages for all selected MPRNs.

| +   | 🖶 Multiple MPRNs  |                  |                   |                      |             |           |                   |              |                           |      |
|-----|-------------------|------------------|-------------------|----------------------|-------------|-----------|-------------------|--------------|---------------------------|------|
| +   | 🛨 Search by Dates |                  |                   |                      |             |           |                   |              |                           |      |
| Ŧ   | MPRN              | MP Bus<br>Ref No | Network<br>Ref No | Networks<br>IDOC num | MSG<br>Type | Sup<br>ID | MSG<br>Statu<br>s | Order Status | Date<br>Received/<br>Sent | Time |
| 100 | 00141756          |                  |                   |                      |             |           |                   |              |                           |      |
| 100 | 00703884          |                  |                   |                      |             |           |                   |              |                           |      |
| 100 | 01126631          |                  |                   |                      |             |           |                   |              |                           |      |
| 100 | 03821051          |                  |                   |                      |             |           |                   |              |                           |      |
| 103 | 01888250          |                  |                   |                      |             |           |                   |              |                           |      |
| 103 | 05617904          |                  |                   |                      |             |           |                   |              |                           |      |

Total Hits : 122

• The market messages can be displayed for each MPRN individually by clicking on the selected MPRN. To close the MPRN market message details click on the MPRN:

• The market messages for the other MPRNs can be displayed by clicking on the MPRN without closing open MPRNs:

| Ħ    | MPRN     | MP Bus<br>Ref No                         | Network<br>Ref No | Networks<br>IDOC num | MSG<br>Type | Sup<br>ID | MSG<br>Statu<br>s | Order Status | Date<br>Received/<br>Sent | Time     |
|------|----------|------------------------------------------|-------------------|----------------------|-------------|-----------|-------------------|--------------|---------------------------|----------|
| 1000 | 00141756 |                                          |                   |                      |             |           |                   |              |                           |          |
| 1000 | 00703884 |                                          |                   |                      |             |           |                   |              |                           |          |
| 1000 | 01126631 |                                          |                   |                      |             |           |                   |              |                           |          |
| 1000 | 03821051 | L                                        |                   |                      |             |           |                   |              |                           |          |
| 1030 | 1888250  | 5a2c599e3dc24<br>18db7e477deea<br>9d7ea7 | 010484930817      | 0000000246577117     | 300         |           | Ended<br>with OK  | N/A          | 22.05.2013                | 06:41:20 |
|      |          |                                          | 010484930816      | 0000000246577111     | 305         |           | Ended<br>with OK  | N/A          | 22.05.2013                | 06:41:19 |
|      |          |                                          | 010415407208      | 0000000246541884     | 300//       |           | Ended<br>with OK  | N/A          | 22.05.2013                | 00:09:44 |
|      |          |                                          |                   | 0000000246495955     | 210         |           | Ended<br>with OK  | N/A          | 22.05.2013                | 00:09:29 |
|      |          |                                          | 010415407208      | 0000000245754577     | 305         |           | Ended<br>with OK  | N/A          | 14.05.2013                | 13:31:19 |
|      |          |                                          | 010464284454      | 0000000240727330     | 300         |           | Ended<br>with OK  | N/A          | 20.03.2013                | 06:38:31 |
|      |          |                                          | 010395547881      | 0000000235015437     | 300         |           | Ended<br>with OK  | N/A          | 16.01.2013                | 13:17:09 |
|      |          |                                          |                   | 0000000231277039     | 210         |           | Ended<br>with OK  | N/A          | 28.11.2012                | 17:14:33 |
|      |          |                                          | 010484369106      | 0000000229530681     | 305         |           | Ended<br>with OK  | N/A          | 08.11.2012                | 13:25:08 |
|      |          |                                          | 010022236708      | 0000000224862175     | 300         |           | Ended<br>with OK  | N/A          | 17.09.2012                | 06:43:52 |
|      |          |                                          |                   | 0000000219555883     | 210         |           | Ended<br>with OK  | N/A          | 18.07.2012                | 19:26:04 |
|      |          | a4857d30f2cc4<br>59f932cf2571d<br>7c2298 | 010405109530      | 0000000231293483     | 300         |           | Ended<br>with OK  | N/A          | 28.11.2012                | 18:41:24 |
|      |          | 32f2ff08dcb243<br>8fa63d98abd87<br>242d5 | 010404645229      | 0000000219598942     | 300         |           | Ended<br>with OK  | N/A          | 18.07.2012                | 19:48:41 |
| 1030 | )5617904 |                                          |                   |                      |             |           |                   |              |                           |          |

### Search by Dates

0

- The search by date function maybe used in conjunction with either individual MPRN search or multiple MPRN search.
- The use of date range is to limit the search period. It is not a mandatory field and if not selected the date range is defaulted at 365 days.
  - Click 📕 Search by **Dates** and select **From/To** dates from drop down:

| MP                  | RN         |                  |                |                 |        |            |                |           |             | Search    | h [               | Clear         |           |                         |      |
|---------------------|------------|------------------|----------------|-----------------|--------|------------|----------------|-----------|-------------|-----------|-------------------|---------------|-----------|-------------------------|------|
|                     | Choose P   | rocess           |                |                 |        |            |                |           |             |           |                   |               |           |                         |      |
|                     |            |                  | Ch             | ange            | of Su  | upplie     | er Reg         |           |             |           |                   | Meter Works   | Γ         | 1                       |      |
|                     |            |                  | Ne             | New Connections |        | Reg        |                |           |             |           | Data Processin    | g I           | 1         |                         |      |
|                     |            |                  | De-Registratio |                 | ions   |            |                |           |             |           | All               |               | 1         |                         |      |
|                     |            |                  | Cu             | stom            | er De  | tails      |                |           |             |           |                   |               |           |                         |      |
| T                   | Multiple N | 1PRNs            |                |                 |        |            |                |           |             |           |                   |               |           |                         |      |
|                     | Search b   | y Date           |                |                 | _      |            |                |           |             |           |                   |               |           |                         |      |
| Search for messages |            |                  |                |                 |        |            | to             |           |             |           | $\supset$         |               |           |                         |      |
|                     |            |                  |                |                 |        |            |                |           |             |           |                   |               |           |                         |      |
| Ħ                   | MPRN       | MP Bus<br>Ref No | Ne<br>Ri       | twork<br>ef No  |        | Net<br>IDO | work/<br>C nym |           | MSG<br>Type | Sup<br>ID | MSG<br>Statu<br>s | ı Order Statı | ıs Rei    | Date<br>ceived/<br>Sent | Time |
|                     |            |                  | a http:        | //eshr          | netanı | ns/MP      | RNEpqu         | ui        |             |           |                   |               |           |                         |      |
|                     |            |                  |                | ,               |        | r          |                |           |             | ·         |                   | Disclaimer  P | rivacy  C | opyright ©              | ESB  |
|                     |            |                  | May            | 201             | .3     | l          | May 🔄          | 20        | )13 🔽       |           |                   |               |           |                         |      |
|                     |            |                  | Sun            | Mon             | Tue    | Wed        | Thu            | Fri       | Sat         |           |                   |               |           |                         |      |
|                     |            |                  | 28             | 29              | 30     | 1          | 2              | 3         | 4           |           |                   |               |           |                         |      |
|                     |            |                  | 5              | <u>6</u>        | Z      | 8          | 9              | <u>10</u> | 11          |           |                   |               |           |                         |      |
|                     |            |                  | 12             | 13              | 14     | 15         | <u>16</u>      | <u>17</u> | <u>18</u>   |           |                   |               |           |                         |      |
|                     |            |                  | 19             | 20              | 21     | 22         | 23             | 24        | 25          |           |                   |               |           |                         |      |
|                     |            |                  | 26             | 27              | 28     | 29         | <u>30</u>      | 31        | 1           |           |                   |               |           |                         |      |
|                     |            |                  |                |                 |        |            |                |           |             |           |                   |               |           |                         |      |
|                     |            |                  |                |                 |        |            |                |           |             | 1         |                   |               |           |                         |      |

• Input 11 digit MPRN, Choose **Process** and click **Search**.

| VIEW APPO    |                     | MPRN ENQUIRY      | N                    | NEW CONNECTIONS |           |                   | MESSAGES    |                      | PMP                   |
|--------------|---------------------|-------------------|----------------------|-----------------|-----------|-------------------|-------------|----------------------|-----------------------|
|              |                     |                   |                      |                 |           |                   |             |                      | Messages              |
| MPRN         | 10301888            | 250               |                      |                 | Search    |                   | Clear       |                      |                       |
| 😑 Choose Pi  | rocess              |                   |                      |                 |           |                   | _           |                      |                       |
|              |                     | Change of Sup     | plier Reg            |                 |           | M                 | leter Works |                      |                       |
|              | New Connections Reg |                   | ons Reg              |                 |           | Data Processing 📃 |             |                      |                       |
|              |                     | De-Registratio    | ns                   |                 | AII       |                   |             |                      |                       |
|              |                     | Customer Deta     | ails                 |                 |           |                   |             |                      |                       |
| H Multiple N | 1PRNs               |                   |                      |                 |           |                   |             |                      |                       |
| Search for   | y Dates<br>messages | 01-Nov-20         | 12                   | to 🔳            | 05-Apr-   | 2013              | 1           |                      |                       |
| H MPRN       | MP Bus<br>Ref No    | Network<br>Ref No | Networks<br>IDOC num | MSG<br>Type     | Sup<br>ID | MSG<br>Statu<br>s | Order Statu | Dat<br>s Recei<br>Se | te<br>ved/ Time<br>nt |

• Click on the MPRN I to display the market messages for the date range selected:

| ١    | VIEW APPOINTMENTS MPRN ENQUIRY |                                          | UIRY              | NEW CON              | INECTIO     | ONS       | MESSAGE           | S            | PMP                               |              |
|------|--------------------------------|------------------------------------------|-------------------|----------------------|-------------|-----------|-------------------|--------------|-----------------------------------|--------------|
|      |                                |                                          |                   |                      |             |           |                   |              | M                                 | essages      |
| MP   | RN                             | 10301888                                 | 250               | ĺ.                   |             | Searc     | h 📃               | Clear        |                                   |              |
| Ξ    | Choose F                       | Process                                  |                   |                      |             |           |                   |              |                                   |              |
|      |                                |                                          | Change of         | f Supplier Reg       |             |           | ٢                 | leter Works  |                                   |              |
|      | New Connections Reg            |                                          |                   |                      |             | D         | ata Processing    |              |                                   |              |
|      | De-Registrations               |                                          |                   |                      |             | A         | .11               |              |                                   |              |
|      |                                |                                          | Customer          | Details              |             |           |                   |              |                                   |              |
| Ŧ    | Multiple                       | MPRNs                                    |                   |                      |             |           |                   |              |                                   |              |
| +    | Search b                       | y Dates                                  |                   |                      |             |           |                   |              |                                   |              |
|      | MPRN                           | MP Bus<br>Ref No                         | Network<br>Ref No | Networks<br>IDOC num | MSG<br>Type | Sup<br>ID | MSG<br>Statu<br>s | Order Status | Date<br>Received <i>i</i><br>Sent | Time         |
| 1030 | )1888250                       |                                          | 010464284454      | 0000000240727330     | 300         |           | Ended<br>with OK  | N/A          | 20.03.2013                        | 06:38:3      |
|      |                                |                                          | 010395547881      | 0000000235015437     | 300         |           | Ended<br>with OK  | N/A          | 16.01.2013                        | 13:17:0      |
|      |                                |                                          |                   | 0000000231277039     | 210         |           | Ended<br>with OK  | N/A          | 28.11.2012                        | 17:14:3      |
|      |                                |                                          | 010484369106      | 0000000229530681     | 305         |           | Ended<br>with OK  | N/A          | 08.11.2012                        | 13:25:0      |
|      |                                | a4857d30f2cc4<br>59f932cf2571d<br>7c2298 | 010405109530      | 0000000231293483     | 300         |           | Ended<br>with OK  | N/A          | 28.11.2012                        | 18:41:2      |
|      |                                |                                          |                   |                      | · · · ·     |           |                   |              |                                   | Total Hits : |

| Data Item          | Definition                                               | List of values                                                               |
|--------------------|----------------------------------------------------------|------------------------------------------------------------------------------|
| MPRN               | Refer to the published Market Design on the RMDS website | Valid MPRNs where Meter Point Status is <i>Assigned</i> , <i>Energised</i> , |
|                    |                                                          | De-energised, De-energised                                                   |
| Customer Neme      | The name of the person or organization                   | Remote or Terminated                                                         |
| Customer Name      | The name of the person of organisation                   | connection agreement                                                         |
| Meter Point        | Refer to the published Market Design on the              | Structured address                                                           |
| Address            | RMDS website                                             |                                                                              |
| Metering Class     | Code to indicate whether a connection is billed          | <ul> <li>QH – Non Smart</li> </ul>                                           |
|                    | as QH or Non Interval                                    | <ul> <li>NQH– Non Smart</li> </ul>                                           |
|                    |                                                          | HH – Smart Interval                                                          |
| Motor              | Defer to the published Market Design on the              | NHH – Smart Non-Interval Defer to Mater Configuration                        |
| Configuration      | Refer to the published Market Design on the              | Code Guidance Notes document                                                 |
| Code               |                                                          | for list of valid MCC codes                                                  |
| Eligibility for QH | Indicates if the connection is eligible for QH           | Yes                                                                          |
| metering           | metering as per the current threshold values.            | <ul> <li>No</li> </ul>                                                       |
| _                  |                                                          | <ul> <li>" (blank) (where eligibility</li> </ul>                             |
|                    |                                                          | has not been determined)                                                     |
| Meter Point        | Refer to the published Market Design on the              | <ul> <li>Assigned</li> <li>Energiand</li> </ul>                              |
| Status             | RMDS website                                             | <ul> <li>Energised</li> <li>Do operaised</li> </ul>                          |
|                    |                                                          | <ul> <li>De-energised</li> <li>Terminated</li> </ul>                         |
|                    |                                                          | <ul> <li>De-energised Remote</li> </ul>                                      |
| De-energised > 6   | Where the Meter Point Status = <i>De-energised</i> ,     | Yes                                                                          |
| months             | this data item is displayed. The Meter Point             | <ul> <li>No</li> </ul>                                                       |
|                    | Status date is compared to the current date              |                                                                              |
|                    | and a value of Yes is displayed if the                   |                                                                              |
|                    | diference is > 6 monuns.                                 |                                                                              |
|                    | Connections de-energised > 6 months require              |                                                                              |
|                    | an electrical completion certificate. Note, for          |                                                                              |
|                    | MPRNs with an MIC ≥ 100kVA, a signed                     |                                                                              |
|                    | Connection Agreement is required before re-              |                                                                              |
| Devictor           | energisation can take place.                             |                                                                              |
| Registration       | I his status indicates if the MPRN is registered         | <ul> <li>Registered</li> <li>Upregistered</li> </ul>                         |
| Connection         | Indicates if a Connection Agreement between              | <ul> <li>Active ( Connection</li> </ul>                                      |
| Agreement          | ESB Networks and the Customer is in place, is            | Agreement in place)                                                          |
|                    | outstanding or is being revised at the request           | <ul> <li>In Progress (Connection</li> </ul>                                  |
|                    | of the customer.                                         | Agreement outstanding or                                                     |
|                    |                                                          | revision in progress)                                                        |
| Trading Site       | Where the site is recorded as a Trading Site a           | • Yes                                                                        |
| Flag               | and result will be blank                                 |                                                                              |
| Essential Plant    | where the flag appears with a value of 1 it will         | Yes                                                                          |
| Flag               | mean that there is essential plant at this               | <ul> <li>Blank</li> </ul>                                                    |
|                    | MPRN                                                     |                                                                              |
| Service            | This flag indicates whether service                      | YES                                                                          |
| Removed            | removal has occurred. It will contain a                  | <ul> <li>Blank</li> </ul>                                                    |

# 8 Appendix A – Data definitions and Values

|                | 'YES' value where the service has been<br>removed at this MPRN and the field will be<br>blank in all other instances. |                                                             |
|----------------|----------------------------------------------------------------------------------------------------|-------------------------------------------------------------|
| DUoS Group     | Refer to the published Market Design on the RMDS website                                                              | Refer to the published Market<br>Design on the RMDS website |
| Maximum Import | Refer to the published Market Design on the                                                                           | Value (in kVA)                                              |
| Capacity       | RMDS website                                                                                                    |                                                             |
| Maximum        | Refer to the published Market Design on                                                                               | Value (in kVa)                                              |
| Export         | the RMDS website                                                                                                    |                                                             |
| Capacity       |                                                                                                    |                                                             |
| Connection     | This is the Voltage at the point of connection                                                                        | <ul> <li>LV</li> </ul>                                      |
| Voltage        |                                                                                                    | ▪ MV                                                        |
|                |                                                                                                    | ■ 38kV                                                      |
|                |                                                                                                    | ■ 110kV                                                     |

| Customer<br>Information –<br>Customer<br>Attributes | This field displays delimited values which<br>describe vulnerable customer attributes. The life<br>and non-life support value will only be displayed<br>on the Extranet if customer permission granted. | Displayed in numeric values<br><b>SSR</b><br>0001 – visually impaired<br>0002 – speech impaired<br>0003 – hearing impaired<br>0004 – elderly<br>0005 – language difficulty<br>0006 – learning difficulty<br>0007 – mobility impaired<br>0008 – Dexterity Impaired<br>0009 – Mental health<br>0010 – Other<br><b>PSR</b><br>0003 – Life support (only displayed<br>if customer has given permission)<br>0004– Non life support (only<br>displayed if customer has given |
|-----------------------------------------------------|----------------------------------------------------------------------------------------------------|----------------------------------------------------------------------------------------------------|
|                                                     |                                                                                                    | permission)<br>0005 – Medical Institution                                                                                                    |
| Meter Location                                      | Refer to the published Market Design on the RMDS website                                                                                                    | Refer to the published Market<br>Design on the RMDS website.<br>Description is displayed, not code.                                                                                                    |
| Last Actual<br>Read Date                            | Refer to the published Market Design on the RMDS website                                                                                                    | Date in DD.MM.YYYY format                                                                                                    |
| Read Cycle<br>Day                                   | Refer to the published Market Design on the RMDS website                                                                                                    | Refer to the published Market<br>Design on the RMDS website                                                                                                    |
| Next Read<br>Date                                   | Indicates the next scheduled meter reading date for Non Interval MPRNs                                                                                                    | Date in DD.MM.YYYY format                                                                                                    |
| Meter<br>Category                                   | Refer to the published Market Design on the RMDS website                                                                                                    | Refer to the published Market<br>Design on the RMDS website                                                                                                    |
| Serial Number                                       | Refer to the published Market Design on the RMDS website                                                                                                    | Refer to the published Market<br>Design on the RMDS website                                                                                                    |
| Date Meter<br>Installed                             | Indicates the date that the meter was installed                                                                                                    | Date in DD.MM.YYYY format                                                                                                    |
| Meter Register<br>Sequence                          | Refer to the published Market Design on the RMDS website                                                                                                    | Refer to the published Market<br>Design on the RMDS website                                                                                                    |

| Timeslot               | Refer to the published Market Design on the              | Refer to the published Market                                                     |
|------------------------|----------------------------------------------------------|-----------------------------------------------------------------------------------|
|                        | RMDS website                                             | Design on the RMDS website                                                        |
| Pre Decimal<br>digits  | Refer to the published Market Design on the RMDS website | Refer to the published Market<br>Design on the RMDS website                       |
| Post decimal<br>digits | Refer to the published Market Design on the RMDS website | Refer to the published Market<br>Design on the RMDS website                       |
| Date MPRN              | Indicates the date that the Meter Point Status           | Date in DD.MM.YYYY format                                                         |
| Assigned               | was set to <i>Assigned</i> i.e. the MPRN became          |                                                                                   |
| Contact                | Contact telephone number, as advised by the              | Telephone Number                                                                  |
| Telephone              | customer.                                                | <ul> <li>" (blank) (where not available</li> </ul>                                |
| Number                 |                                                          | or permission for contact not given by the customer)                              |
| Premise                | Keypad Premise Number ( KPN)                             | <ul> <li>Unique 19 Digit Number</li> </ul>                                        |
| Number                 |                                                          | <ul> <li>The first 10 digits of the</li> </ul>                                    |
|                        |                                                          | Premise number represent the                                                      |
|                        |                                                          | the next 8 digits represent the                                                   |
|                        |                                                          | customer ID or the meter                                                          |
|                        |                                                          | number and the last digit is a                                                    |
|                        |                                                          | check sum digit                                                                   |
| Smart Non              | Code to identify Smart Non Participation details         | Displayed in numerical values.                                                    |
| code                   |                                                          | MPRN Enquiry tab are:                                                             |
|                        |                                                          | <ul> <li>02 Non-Technical Non</li> </ul>                                          |
|                        |                                                          | Participation                                                                     |
|                        |                                                          | <ul> <li>03 Multiple Visits No Access</li> </ul>                                  |
|                        |                                                          | <ul> <li>04 Smart Meter Exchange</li> <li>Deferred</li> </ul>                     |
|                        |                                                          | Deletted                                                                          |
| Smart Data             | Code to identify Smart Data Services                     | Displayed in numerical values                                                     |
| Services               |                                                          | The 2 codes for this field on the                                                 |
|                        |                                                          | MPRN Enquiry tab are:                                                             |
|                        |                                                          | <ul> <li>02 Non Interval Services</li> </ul>                                      |
|                        |                                                          |                                                                                   |
|                        |                                                          | The code for this field on the New                                                |
|                        |                                                          | Connections tab is:                                                               |
|                        |                                                          |                                                                                   |
| Comms                  | Code to indicate to a supplier the feasibility of        | Displayed in numerical values                                                     |
| Technically            | the Communications to the Smart meter                    | The 4 codes for this field are:                                                   |
| Feasible               |                                                          | <ul> <li>01 Comms proving failed</li> <li>02 Non Interval Service</li> </ul>      |
|                        |                                                          | standard of quality                                                               |
|                        |                                                          | <ul> <li>03 Interval Service standard of</li> </ul>                               |
|                        |                                                          | quality                                                                           |
|                        |                                                          | <ul> <li>U4 Remote Re-energisation Pre<br/>Bayment standard of quality</li> </ul> |
|                        |                                                          |                                                                                   |
| DUoS Billing           | Duos Billing Frequency is a code that indicates          | The code for this field is:                                                       |
| Frequency              | the frequency of Duos billing at the meter point.        | <ul> <li>B, Bi-Monthly.</li> </ul>                                                |
|                        | I his value will only be displayed for Interval          |                                                                                   |
| 1                      |                                                          |                                                                                   |

| Duos Billing<br>Cycle | Duos Billing Cycle Day refers to the day in a 41<br>working day cycle (ROI) that a Half Hourly meter<br>is due to be Duos Billed. This value will only be<br>displayed for Interval Sites, it will be blank for | The code for Billing Cycle is a numeric value between 01 – 41 |
|-----------------------|----------------------------------------------------------------------------------------------------|---------------------------------------------------------------|
|                       | Non-Interval Sites                                                                                                    |                                                               |

### 9. Appendix B – Groupings of messages per process

### 1. <u>New Connections Registrations</u>

- This search should only bring up New Connection registration specific messages for the MPRN entered.
  - 010 Registration Request
  - 011 Cancel Registration Request
  - 101 New Connection Registration Acceptance
  - 101P: New Connection Provisional Acceptance
  - 101R: New Registration Rejection
  - 111: Registration Cancellation (New Supplier)
  - 111R: Change of Supplier Cancellation Request Rejection

### 2. <u>Change of Supply Registrations</u>

- This search should only bring up Change of Supplier registration specific messages for the MPRN entered.
  - 010 Registration Request
  - 011 Cancel Registration Request
  - 011A Cancel Change of Supplier Agreement
  - 012 Notification of Objection
  - 012W Withdrawal of objection
  - 102: Change of Supplier Registration Acceptance
  - 102P: Change of Supplier Registration Provisional Acceptance
  - 102R: Change of Supplier Registration Rejection
  - 105: Change of Supplier Confirmation (New Supplier)
  - 105L Change of Supplier Confirmation (Old Supplier)
  - 110: Notification to Old Supplier of a Change of Supplier
  - 111: Registration Cancellation (New Supplier)
  - 111L: Registration Cancellation Cancellation of Customer Loss (Old Supplier)
  - 111A: Registration Cancellation Notification
  - 111R: Change of Supplier Cancellation Request Rejection
  - 112: Notification of Objection
  - 112R: Notification of Objection Rejection
  - 112W: Withdrawal of Objection
  - 310: Validated Change of Supplier Reading
  - 310W: Withdrawn Change of Supplier Reading
  - 320: Validated Change of Supplier Reading
  - 320W: Withdrawn Change of Supplier Reading

### 3. <u>De-registration Process</u>

- This search should only bring up De-registration specific messages for the MPRN entered.
  - 021 De-registration request
  - 122: De-Registration Confirmation
  - 122R: De-registration Rejection

### 4. Customer Details

- This search should only bring up messages specific to the Customer details change processes (i.e. Change of Legal Entity and Change of Customer Details)
  - 013 Customer Details Change
  - 014R Customer Details Rejection
  - 114 Change of Customer Details Confirmation
  - 016 Change of legal entity
  - 116 CoLE Confirmation
  - 116A Change of Legal entity TSO confirmation QH sites
  - 116N CoLE Notification to Supplier with a pending registration
  - 116R CoLE Rejection

### 5. Meter Works

- This search should only bring up Meter works related messages
  - 017 Meter Point Status Change Request
  - 030 Meter Works Request
  - 106D Meter Point Status Confirmation De-Energisation
  - 106E Meter Point Status Confirmation Energisation
  - 117D Change in energisation status Delay
  - 117R Meter Point Status Request Rejection
  - 130D Meter Works Request Delayed
  - 130R Meter Works Request Rejection
  - 137R Rejection of Appointment
  - 260 Observation of Problem, Damage or Tampering
  - 261 Resolution of Problem Damage or Tampering
  - 301 Meter Point Characteristics
  - 301N Proposed Meter Point Characteristics
  - 306 Meter Point Status Change Confirmation De-Energisation
  - 306W Meter Point status Change De-energisation withdrawn read
  - **307** Meter Point Status Change Confirmation Energisation
  - 307W Meter Point Status Change Energisation withdrawn read
  - 311 Meter Problems
  - 331 QH Meter Technical Details

- 332 Non Interval Technical Meter Details
- 332W Withdrawn Read Non Interval Meter Technical Details122: De-Registration Confirmation

### 6. Data Processing Messages

- This search should only bring up Data Processing specific Messages
  - 208 Replacement Reading
  - 210 Supplier Provided Reading
  - 252 Request for Special Reading
  - 300 Validated Non Interval Readings (Scheduled)
  - 300S Validated Non Interval Readings (Special)
  - 300W Withdrawn Non Interval Readings
  - 303R Customer Read rejection
  - 305 Non Settlement Estimates
  - 308 Non Interval Load Factor Reading Exception
  - 321 Read Cycle Notification
  - 322 DUoS Billing Cycle Notification
  - 352R Special Reading Request Rejection

### 7. All Message Search

• This search will bring up all messages relevant for the MPRN selected. It should display all messages listed for previous 7 categories.